حلومتہ برائس الخیمت Government of Ras Al Khaimah

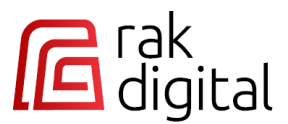

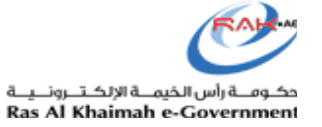

# **User Manual**

## **RAK Digital Platform**

## **New Platform for RAK Government Services**

**RAK Government** 

حلومتی براس الخیمتی Government of Ras Al Khaimah

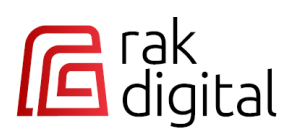

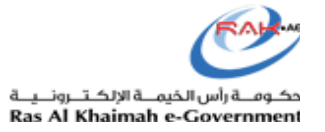

## **Contents:**

| 1.  | CONTENTS:                                    | . 2 |
|-----|----------------------------------------------|-----|
| 2.  | INTRODUCTION                                 | . 3 |
| 3.  | ACCESS RAK DIGITAL PLATFORM                  | . 4 |
| 4.  | RAK DIGITAL HOME PAGE                        | . 6 |
| 5.  | SERVICE NAVIGATION                           | 11  |
| 6.  | SIGN IN TO YOUR RAK DIGITAL ACCOUNT          | 15  |
| 7.  | DASHBOARD OF REGISTERED CUSTOMERS            | 18  |
| 8.  | LOGOUT                                       | 22  |
| 9.  | CHANGE PLATFORM LANGUAGE                     | 23  |
| 10. | CHANGE ROLE                                  | 23  |
| 11. | CHANGE USER CONTACT DETAILS                  | 25  |
| 12. | ACCESS MY SERVICES REQUESTS                  | 26  |
| 13. | VIEW REQUEST'S PAYMENT HISTORY               | 29  |
| 14. | VIEW REQUEST'S UPLOADED DOCUMENTS            | 30  |
| 15. | DRAFTS                                       | 31  |
| 16. | CUSTOMER ACTION                              | 32  |
| 17. | PAYMENT                                      | 34  |
| 18. | "IN PROGRESS" REQUESTS                       | 40  |
| 19. | "COMPLETED" REQUESTS                         | 41  |
| 20. | DOCUMENTS                                    | 42  |
| 21. | PROPERTIES                                   | 45  |
| 22. | PROPERTY FULL DETAILS SCREEN                 | 48  |
| 23. | CAN'T FIND YOUR PROPERTY                     | 51  |
| 24. | BUSINESSES                                   | 54  |
| 25. | BUSINESSES ACTIONS                           | 58  |
| 26. | TRADE NAMES ACTIONS                          | 65  |
| 27. | PERMITS/LICENSES ACTIONS                     | 68  |
| 28. | NAVIGATE TO GOVERNMENT ENTITIES AND SERVICES | 71  |
| 29. | SEARCH FOR GOVERNMENT SERVICES               | 74  |

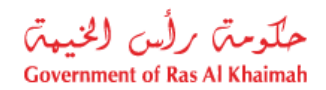

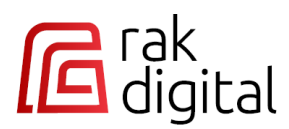

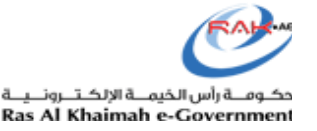

### Introduction

Introducing RAK Digital Platform, the unified platform launched by the Ras Al Khaimah Government to enhance your digital interaction with RAK Entities. This platform is designed to improve your experience by streamlining and standardizing electronic services based on user roles.

RAK Digital Platform centralizes your interactions by providing a unified Inbox for all users—whether individuals, consultants, or representatives. This centralized hub allows you to effortlessly monitor and manage all requests, regardless of service type or entity. Additionally, you can modify returned requests as needed for customer action.

In addition, RAK Digital Platform simplifies payment processes with unified payment channels. You can conveniently pay for all requests using various methods, including KIOSK, Walk-in services, the mRAK App, or e-payment via bank cards or RAK Pay.

This document will guide you through the key features of RAK Digital Platform, including how to access RAK Government services electronically, manage your requests, handle returned requests, make payments, and track the status of your submitted requests.

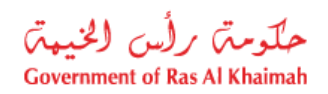

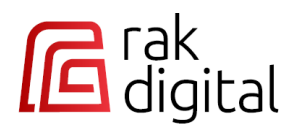

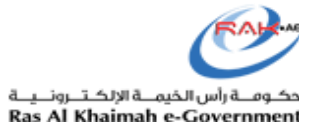

## **Access RAK Digital Platform**

You can access the RAK Digital Platform in two ways:

1. **Indirectly**: From the <u>https://rak.ae</u> portal, simply click on the RAK Digital icon or select any RAK entity or service. This action will promptly redirect you to <u>https://rakdigital.rak.ae</u>.

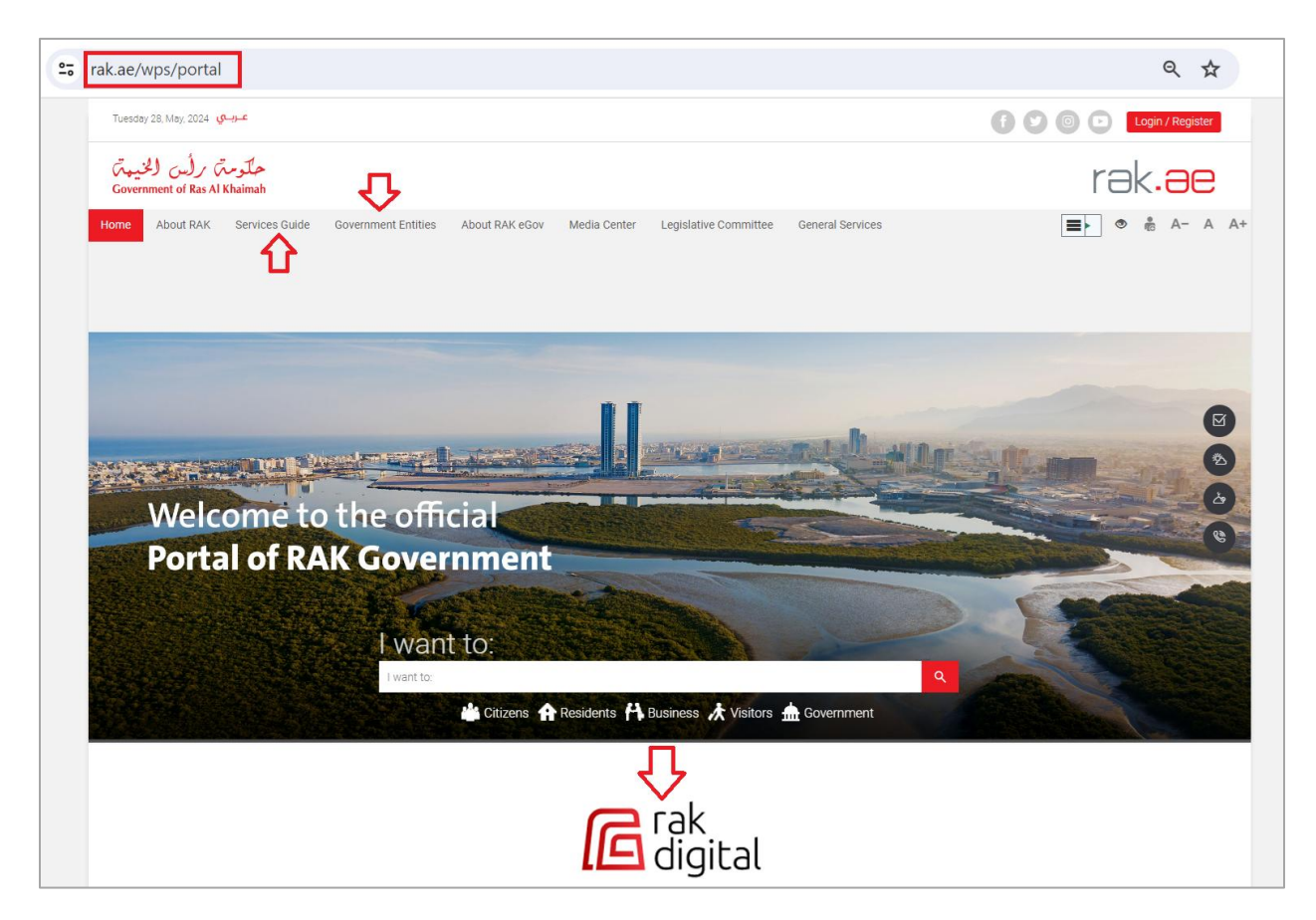

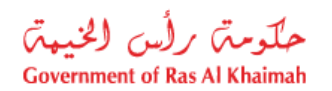

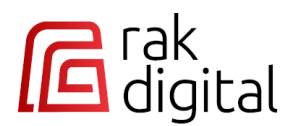

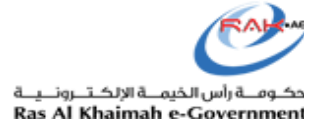

2. **Directly**: Visit <u>https://rakdigital.rak.ae</u> to access the Ras Al Khaimah Digital Platform directly. The platform interface illustrates as below:

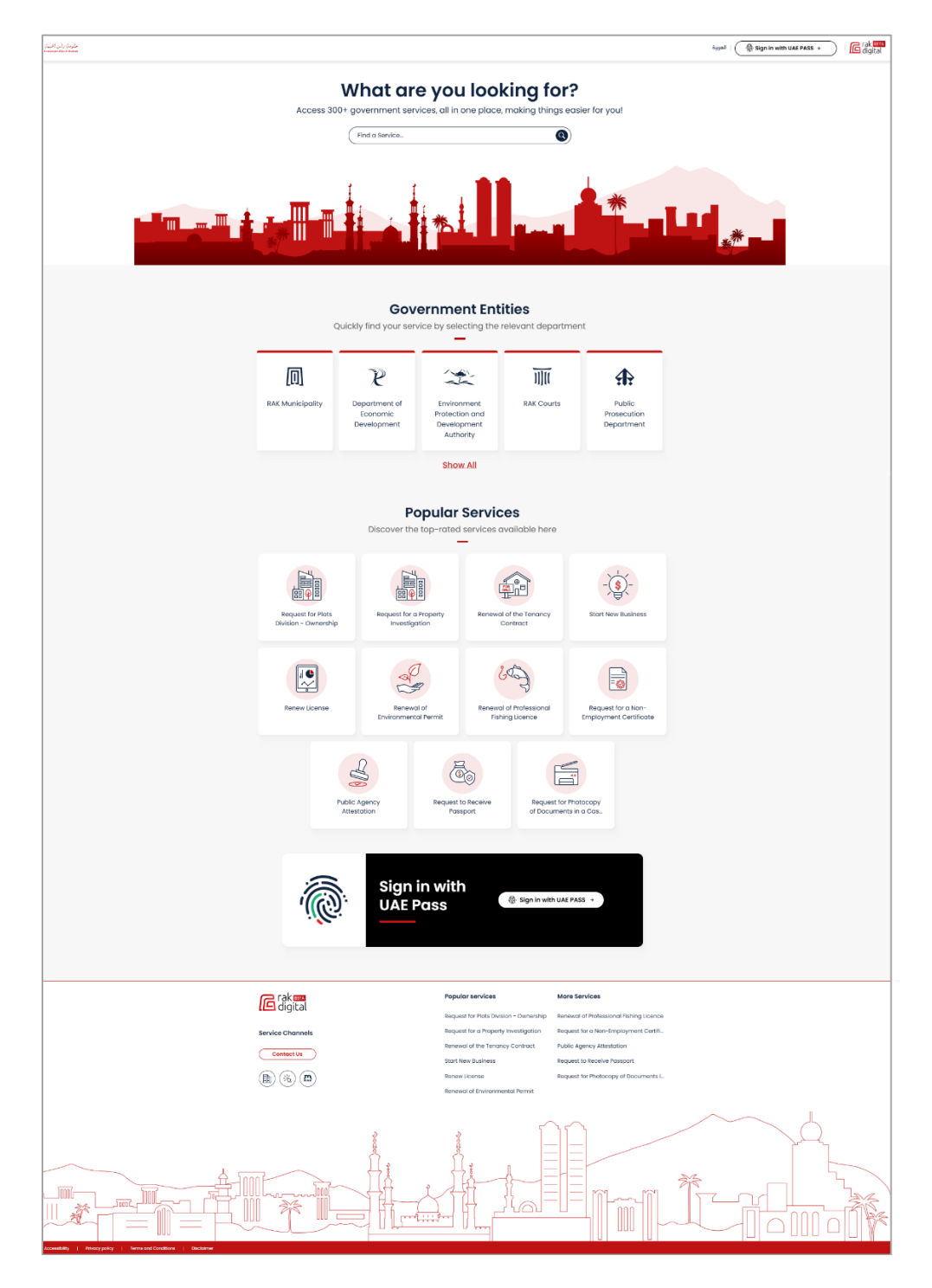

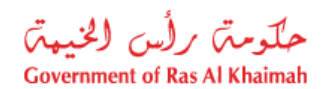

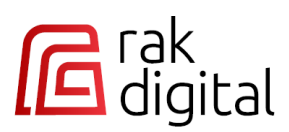

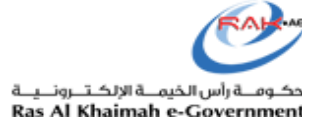

## **RAK Digital Home Page**

The RAK Digital platform enables both registered and unregistered users to explore its homepage.

- Users can access government service cards of various types.
- Users can view service descriptions, terms, fees, and required documents for each service before signing in and submitting requests.

The home page includes the following sections where you can do the following actions:

| Section    | Description and Actions                                                                                         |
|------------|----------------------------------------------------------------------------------------------------|
| Header     | It enables you to:                                                                                              |
| Banner     |                                                                                                    |
|            | 2Ţ <sup>1</sup> Ţ                                                                                               |
|            | مترين (لن الكينية مترين) (لن الكينية العربية المن المولية العربية المن المولية العربية المن المولية العربية الم |
|            |                                                                                                    |
|            | 1. Access your personal account by clicking on the "Sign in with UAE PASS" button.                              |
|            | 2 Change the display language from English to Arabic and vice versa by clicking on the                          |
|            | language button.                                                                                                |
|            |                                                                                                    |
| Search Box | You can quickly and directly search for any service by entering its name into the search field.                 |
|            | Then either click on the search icon Q or press the " <b>Enter</b> " key on your keyboard to                    |
|            | initiate the search                                                                                             |
|            |                                                                                                    |
|            |                                                                                                    |
|            | what are you looking for?                                                                                       |
|            | Access 300+ government services, all in one place, making things easier for you!                                |
|            | $\Box$                                                                                                    |
|            | Grant                                                                                                    |
|            |                                                                                                    |
|            | The search results appear directly where you can:                                                               |
|            | ·····                                                                                                    |
|            | 1. Click on the required service to access it directly.                                                         |
|            |                                                                                                    |
|            | 2. Filter the results by department from the list of departments on the right side:                             |

| Back     Results found     Grant Certificate     Grant Certificate     Grant Request     Grant Request     Convert To Program Grant Re      | Grant Grant KK Courts Aunicipality TRequest 🔮   RAK Municipality |                                                           | All Entities     All Entities     RAK Municipal     Department o     Environment P     RAK Courts     Public Prosecu                  | Ity<br>Economic Development<br>rotection and Development Authority                                                                                           |  |
|----------------------------------------------------------------------------------------------------|------------------------------------------------------------------|-----------------------------------------------------------|----------------------------------------------------------------------------------------------------|----------------------------------------------------------------------------------------------------|--|
| 7 Results found<br>Grant Certificate C   RA<br>Grant Certificate<br>Grant Request C   RAK M<br>Grant Request<br>Convert To Program Grant Re | Grant Ark Courts Aunicipality TRequest C   Rak Municipality      |                                                           | Alt Entities     Alt Entities     Alt Entities     RAK Municipal     Department o     Environment P     RAK Courts     Public Prosecu | Ity If Economic Development rotection and Development Authority                                                                                              |  |
| 7 Results found<br>Grant Certificate  Grant Certificate<br>Grant Certificate<br>Grant Request  Grant Request<br>Convert To Program Grant Re | Aunicipality  At Request 🔮   Rak Municipality                    |                                                           | All Entities All Entities All Entities RAK Municipal Department o Environment P RAK Courts Public Prosecu                             | Ity<br>Economic Development<br>rotection and Development Authority                                                                                           |  |
| 7 Results found<br>Grant Certificate<br>Grant Certificate<br>Grant Request<br>Grant Request<br>Convert To Program Grant Re                  | AK Courts Aunicipality TRequest C   RAK Municipality             |                                                           | All Entities All Entities RAX Municipal Department o Environment P RAK Courts Public Prosect                                          | try     fEconomic Development     trotection and Development Authority                                                                                       |  |
| Grant Certificate C 1 RAC Grant Certificate                                                                                                 | Aunicipality  At Request C   Rak Municipality                    |                                                           | All Entities<br>RAK Municipal<br>Department o<br>Environment P<br>RAK Courts<br>Public Prosect                                        | ity<br>f Economic Development<br>rotection and Development Authority                                                                                         |  |
| Grant Certificate Grant Request 🕈   RAK M Grant Request Convert To Program Grant Re                                                         | Aunicipality                                                     |                                                           | RAK Natingut<br>Department o<br>Environment P<br>RAK Courts<br>Public Prosect                                                         | rry<br>f Economic Development<br>rotection and Development Authority                                                                                         |  |
| Grant Request (2) RAK M<br>Grant Request<br>Convert To Program Grant Re                                                                     | Aunicipality                                                     |                                                           | Environment P<br>RAK Courts<br>Public Prosect                                                                                         | rotection and Development Authority                                                                                                    |  |
| Grant Request C 1 RAK M<br>Grant Request                                                                                                    | Aunicipality<br><b>1 Request 1</b> RAK Municipality              |                                                           | RAK Courts<br>Public Prosecu                                                                                                    |                                                                                                    |  |
| Grant Request Convert To Program Gran Convert To Program Grant Re                                                                           | t Request 🕑   RAK Municipality                                   |                                                           | Public Prosecu                                                                                                    |                                                                                                    |  |
| Convert To Program Gran                                                                                                    | nt Request 👩   RAK Municipality                                  |                                                           |                                                                                                    | ution Department                                                                                                    |  |
| Convert To Program Grant                                                                                                    | nt Request 🛃   RAK Municipality                                  |                                                           | Al Hamra Bill P                                                                                                    | ayment                                                                                                    |  |
| Convert To Program Grant Re                                                                                                    |                                                                  | Convert To Program Grant Request 🧭   RAK Municipality     |                                                                                                    | s Committee                                                                                                    |  |
|                                                                                                    | Convert To Program Grant Request                                 |                                                           | RAK Departme                                                                                                    | ent of Civil Aviation                                                                                                    |  |
|                                                                                                    |                                                                  |                                                           | RAK Customs                                                                                                    | Department                                                                                                    |  |
| Renewal Grant Request                                                                                                    | Z   RAK Municipality                                             |                                                           | Public Service:                                                                                                    | Public Services Department                                                                                                    |  |
| Renewal Grant Request                                                                                                    |                                                                  |                                                           | RAK Police                                                                                                    |                                                                                                    |  |
|                                                                                                    |                                                                  |                                                           | untinent                                                                                                    |                                                                                                    |  |
|                                                                                                    |                                                                  |                                                           |                                                                                                    |                                                                                                    |  |
| 回                                                                                                    | P                                                                |                                                           |                                                                                                    | <b>A</b>                                                                                                    |  |
| RAK Municipality                                                                                                    | <b>R</b><br>Department of<br>Economic<br>Development             | Environment<br>Protection and<br>Development<br>Authority | RAK Courts                                                                                                    | Public<br>Prosecution<br>Department                                                                                                    |  |
| ;a                                                                                                    | ite to all gover                                                 | Ite to all governmental entities                          | Ite to all governmental entities of Ras Al Khaimah<br>Government Enti<br>Quickly find your service by selecting the re                | Ite to all governmental entities of Ras Al Khaimah and access the d<br>Government Entities<br>Quickly find your service by selecting the relevant department |  |

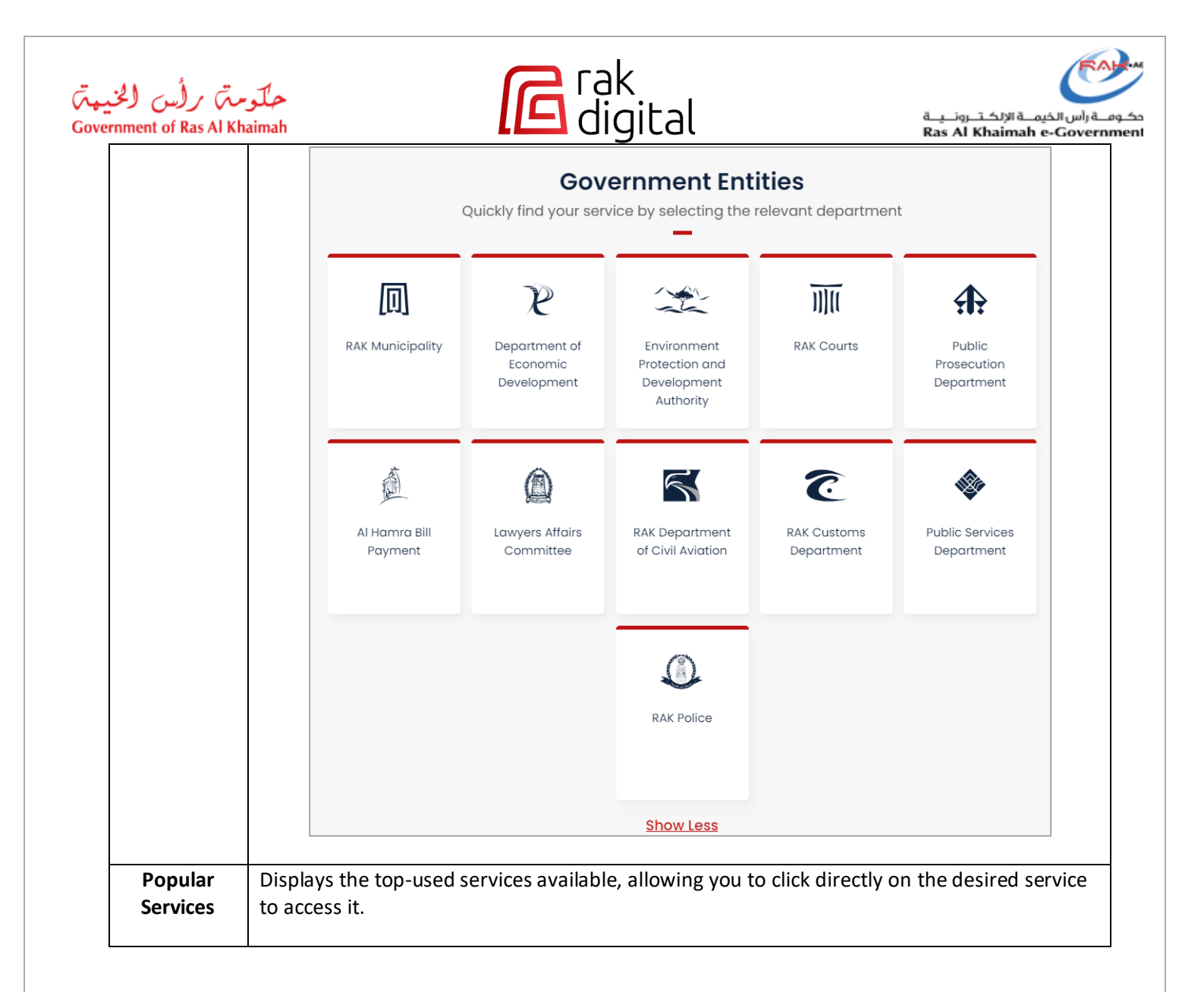

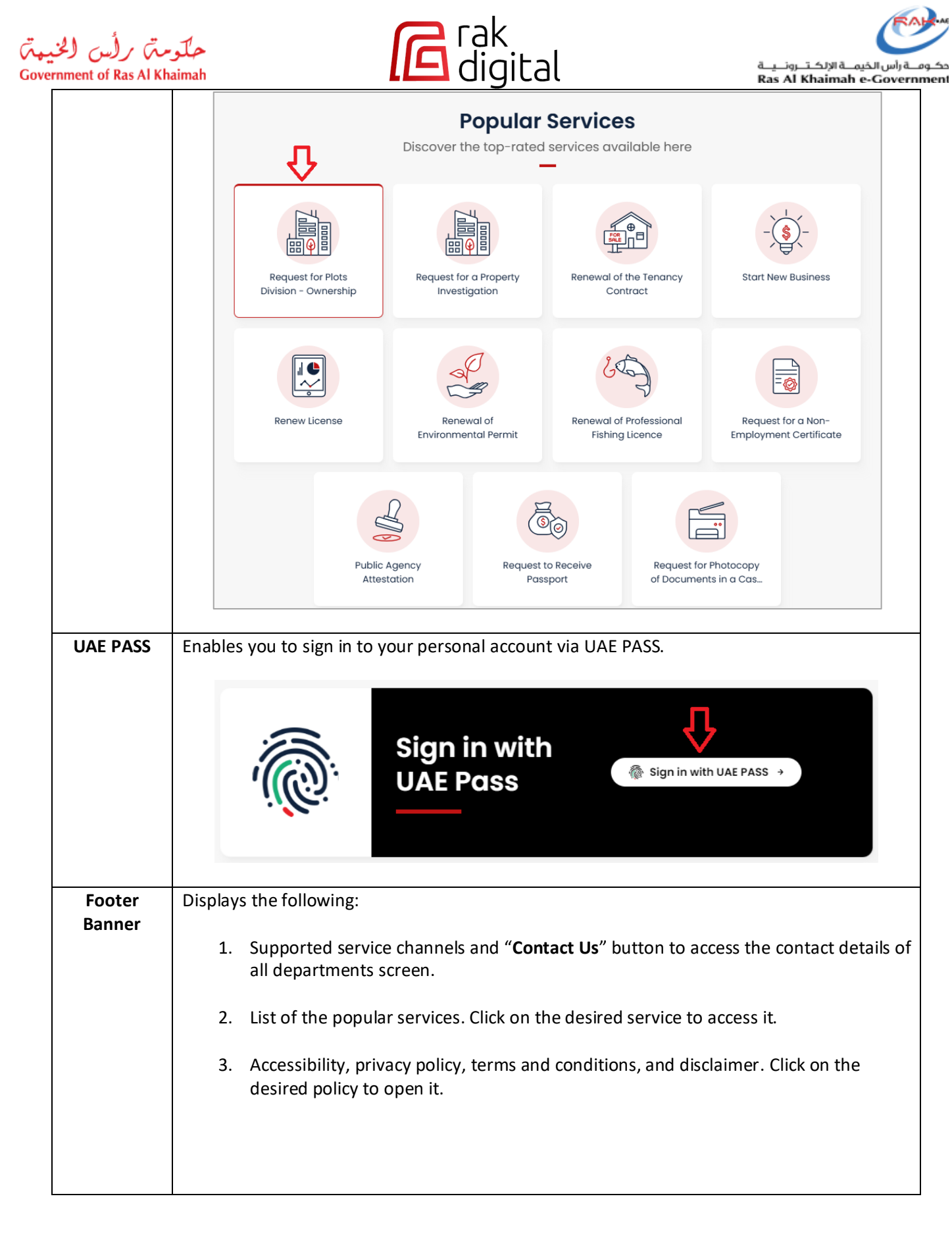

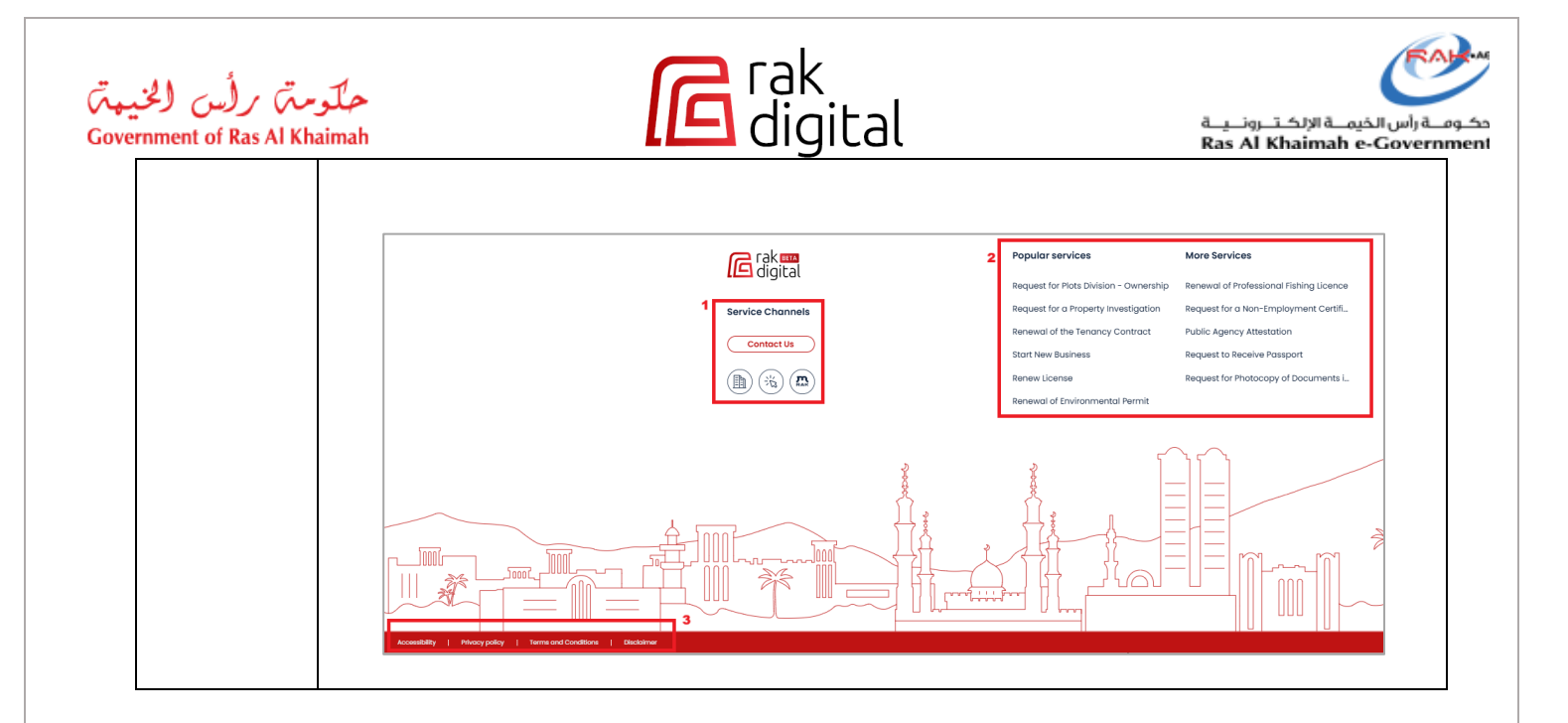

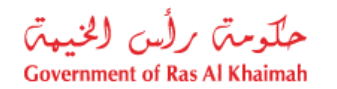

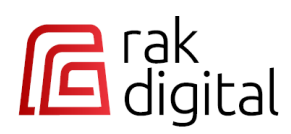

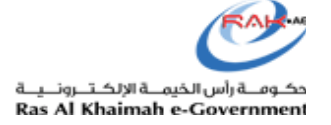

#### Service Navigation

Upon selecting any service from the Popular Services icons/list, Search results, or Government Entities icons, the service card instantly appears. This allows all users to view the service description, conditions, allowed User roles, submission steps, fees, and service delivery channels.

For example, to access the service card of the "**Request for Plots Division - Ownership**" service, you must follow one of the following methods:

1. **First Method**: Search for "**Request for Plots Division - Ownership**" service. Then click on it from the search result to access its service card directly:

|   | ← Back ↓                                                    |              |   |
|---|-------------------------------------------------------------|--------------|---|
|   | Request for Plots Division - Ownership                      |              |   |
| 1 | Results found                                               | All Entities | ~ |
|   | Request for Plots Division - Ownership 🖸   RAK Municipality |              |   |
|   | Request for Plots Division - Ownership                      |              |   |

2. Second Method: From "Government Entities" section, click "Municipality" → "Urban Planning and Development" → "Manage My Land" → "Request for Plots Division - Ownership":

| Home > RAK Municipality > Urban Plar      | nning and Development > Manage My Land  | d                                                         |                  |   |
|-------------------------------------------|-----------------------------------------|-----------------------------------------------------------|------------------|---|
| 🖩 Manage My Land 🕂                        |                                         |                                                           | Search in entity | ٩ |
| Request for Plots Division -<br>Ownership | Request for Plots Merger -<br>Ownership | Request for Building<br>Regulations/Change of<br>Land Use |                  |   |
| <i>→</i>                                  | $\rightarrow$                           | <i>→</i>                                                  |                  |   |

3. Third Method: Click on "Request for Plots Division - Ownership" from "Poplar Services" section (if it is listed there):

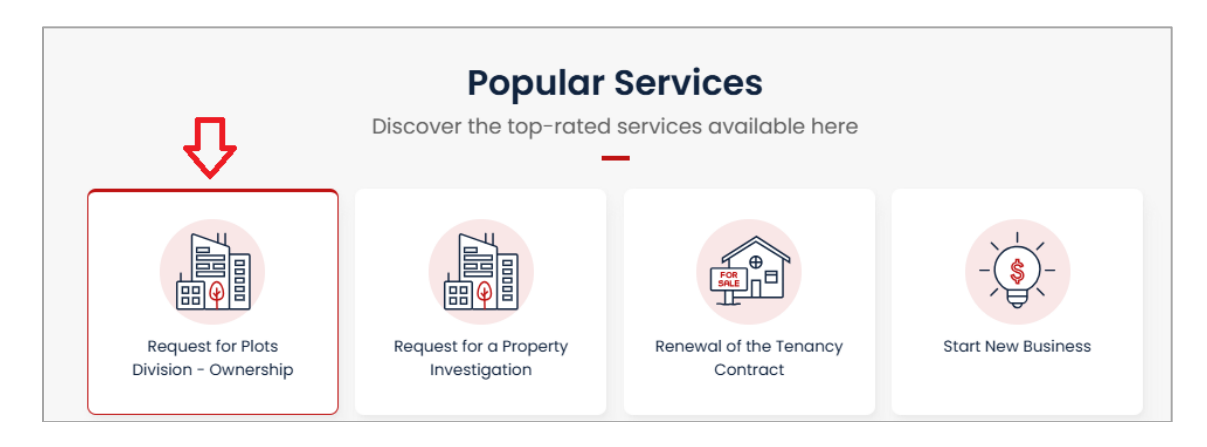

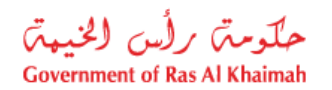

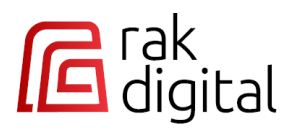

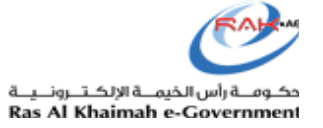

- 4. The service card of **Request for Plots Division Ownership** will appear instantly.
  - a. Unregistered users can initiate the service submission process by first signing in and then proceeding to submit the service by clicking on "Sign in with UAE PASS to start":

| ← Back                                                                                                    |                                                                |  |  |
|----------------------------------------------------------------------------------------------------|----------------------------------------------------------------|--|--|
|                                                                                                    |                                                                |  |  |
| Request for Plots Division - Ownership                                                                                                    |                                                                |  |  |
| Through this service, the owner can request the separation of plots, as pe                                                                                                    | er their desire, in compliance with the approved technical     |  |  |
| conditions and planning regulations.                                                                                                    |                                                                |  |  |
| Available for                                                                                                    |                                                                |  |  |
| Individual / Owner                                                                                                    | •                                                              |  |  |
| Tasheel                                                                                                    | <b>4</b> 5                                                     |  |  |
| O Processing time<br>5-20 working days  ↓ Service output<br>Ownership Site Plan                                                                                                    | Isign in with UAE PASS to start →                              |  |  |
| Service Steps                                                                                                    |                                                                |  |  |
| Submit the application by visiting the Customer Happiness Centre in                                                                                                    | n Ras Al Khaimah                                               |  |  |
| Municipality or through the digital platform of the Government of Ras Al Khaimah<br>https://rakdigital.rak.ae log in using the Digital ID and select the service of "Plot Show More                                                                                        |                                                                |  |  |
| Complete the required clauses and attach or submit the documents to the Customer<br>Happiness Centre representative                                                                                                    |                                                                |  |  |
| Pay the transaction fees via the website, the mRAK Smart Application, or the Automated<br>3 Payment Machines located in the Customer Happiness Centres of the Ras Al Khaimah<br>Municipality                                                                               |                                                                |  |  |
| Await the relevant department to assess the application and decide whether to approve or<br>reject it based on the particulars of the ownership plot division, or referring it to the survey of<br>existing buildings. The customer is notified by e-mail and te Show More |                                                                |  |  |
| Pay the final fees via the website, the mRAK Smart Application, or the<br>5 Machines located in the Customer Happiness Centres of the Ras AIK<br>then hand hand over the old document and obtain a new plan that h                                                         | Automated Payment<br>haimah Municipality,<br>nas been approved |  |  |
| Additional information                                                                                                    |                                                                |  |  |
| > 🗳 The Service Fees                                                                                                    |                                                                |  |  |
| > 🗟 The Required Documents                                                                                                    |                                                                |  |  |
| > 🗟 Terms and limitations                                                                                                    |                                                                |  |  |
| > 📋 Attachments 🕠                                                                                                    |                                                                |  |  |
|                                                                                                    |                                                                |  |  |
|                                                                                                    |                                                                |  |  |

حلومتہ برلس الخیمت Government of Ras Al Khaimah

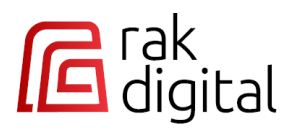

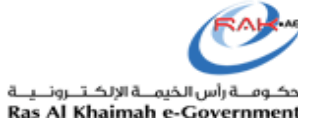

b. Registered users can directly submit the service by clicking on the "Start" button.

| ← Back                                                                                                    |
|----------------------------------------------------------------------------------------------------|
| 圖 Request for Plots Division - Ownership                                                                                                    |
| We're here to help you shape your land to suit your aspirations. This service allows you to request the division of owned plots as per<br>your planning needs, while ensuring alignment with Ras Al Khaimah's technical conditions and planning regulations. |
| Available for                                                                                                    |
| Individual / Owner     Tasheel                                                                                                    |
| C Processing time<br>5-20 working days<br>Service output<br>Ownership Site Plan                                                                                                    |
| Service Steps                                                                                                    |
| Apply through the Customer Happiness Centre or via the digital platform of the Government<br>of Ras Al Khaimah, https://rakdigital.rak.ae using your Digital ID                                                                                              |
| 2 Select the "Plots Division - Ownership" service                                                                                                    |
| Fill out the required clauses and attach or submit your documents to the Customer Happiness<br>Centre representative                                                                                                    |
| 4 Pay the application fee through the website, the mRAK Smart Application, or at the Automated Payment Machines at the Customer Happiness Centres                                                                                                    |
| The concerned department will evaluate your application based on the details provided or<br>may refer it for a site survey                                                                                                    |
| 6 You'll be notified by email and SMS if any additional documents or clarifications are needed.<br>You'll have 15 days to respond                                                                                                    |
| 7 The status of your application can be checked through the website, the mRak Smart app or the Customer Happiness Centre                                                                                                    |
| After approval, pay the final fee and submit your previous site plan to receive the newly approved site plan                                                                                                    |
| Additional information                                                                                                    |
| > 🕲 The Service Fees                                                                                                    |
| > 🔒 The Required Documents                                                                                                    |
| > 📴 Terms and limitations                                                                                                    |
| >  Attachments 🕡                                                                                                    |
| Start >                                                                                                    |

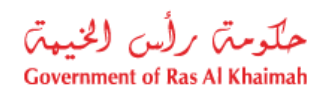

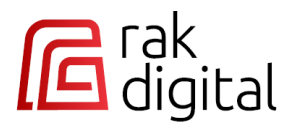

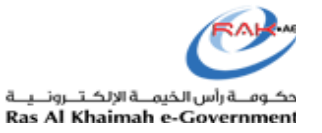

#### Notes:

• If you log in by a role that does not have permission to access a specific service, an error message will be displayed. You need to switch to a role that has the necessary permissions to access the service.

| Request for Plots Division - Ownership                                                                                                    |  |
|----------------------------------------------------------------------------------------------------|--|
| We're here to help you shape your land to suit your aspirations. This service allows you to request the division of owned plots as per your planning needs, while ensuring alignment with Ras Al Khaimah's technical conditions and planning regulations. |  |
| Available for                                                                                                    |  |
| Individual / Owner                                                                                                    |  |
| Tasheel                                                                                                    |  |
|                                                                                                    |  |
| This service is not available for the selected role                                                                                                    |  |

• Some services can be accessed with **Guest** or **Anonymous** roles. For these services, you can access these services either with or without logging in.

| العربية 🖉 Sign in with UAE PASS                                                                                                    |             |  |  |
|----------------------------------------------------------------------------------------------------|-------------|--|--|
| ←Back                                                                                                    |             |  |  |
| The second second secon |             |  |  |
| By this service, an application can be submitted to amend Divorce or Khula' Certificate due to a valid reason require<br>Available for                                                                                                    | s the same. |  |  |
| Parties                                                                                                    |             |  |  |
| Typing Offices     Guest                                                                                                    | 仑           |  |  |
| C Processing time<br>1 working day Service output<br>Amended Divorce or Khula' Certificate                                                                                                    | Start >     |  |  |

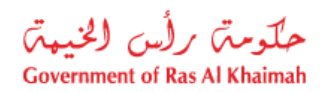

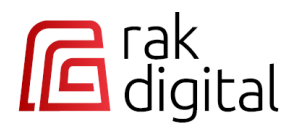

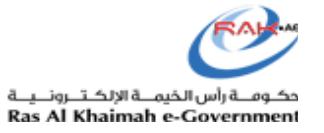

## Sign in to Your RAK Digital Account

**1.** To begin, click on the " **Sign in with UAE PASS**" button located at the top right corner of the screen:

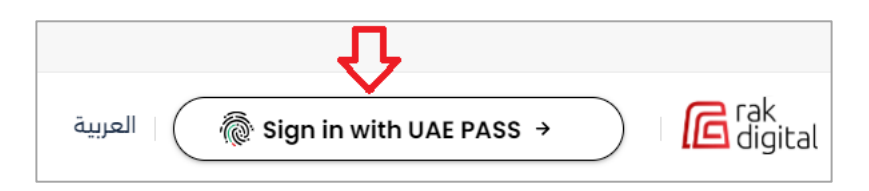

2. Alternatively, click on "Sign in with UAE PASS" button from UAEPASS section:

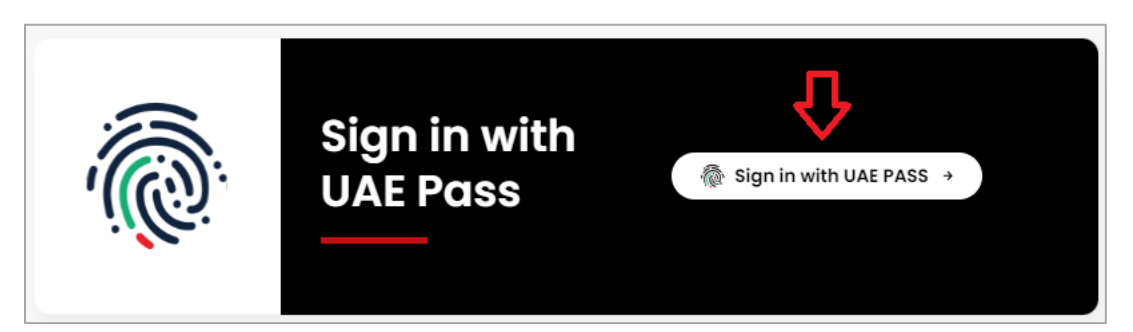

3. Next, complete the login process via UAE PASS.

| Login to UAE PASS                                                      |
|------------------------------------------------------------------------|
| Emirates ID, email, or phone eg. 97150000000                           |
| Remember me                                                            |
| Login                                                                  |
| Don't have UAEPASS account? Create new account<br>Recover your account |
|                                                                        |

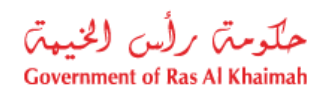

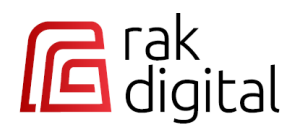

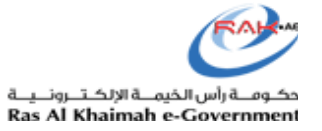

#### 4. Your customized dashboard on RAK Digital platform will be displayed as below:

| حلّومة) برلن الخيمة<br>Comment of Ren Al Khainah |                                                                                                    | <u>C</u> العربية   | hange Role   🚫 Hesham Moustafa Bekh | neit 🗸   🕞 rak 💷 |
|--------------------------------------------------|----------------------------------------------------------------------------------------------------|--------------------|-------------------------------------|------------------|
|                                                  | Good Morning Hesham Moustafa Bekheit, You can View your information                                                              |                    |                                     |                  |
| Home                                             | Needed action                                                                                                    | All Entities       | <ul> <li>✓ All Types</li> </ul>     | ~                |
| Documents                                        | Issue License Request cancelled<br>DED   Request BUR-252705-9381                                                                 |                    |                                     |                  |
| Businesses     Element     Bersonal Information  | Updated May 27, 2025 · Created May 27, 2025<br>Go to Service                                                                     |                    | Go to                               | Service          |
| Government Entities >                            | Issue License Request concelled<br>DED   Request BUR-252705-9380<br>Updated May 27, 2025 * Created May 27, 2025<br>Go to Service |                    | Gio ta                              | Service          |
|                                                  | Issue License Request concelled<br>DED   Request BUR-252705-9379<br>Updated May 27, 2025 * Created May 27, 2025                  |                    |                                     | Sanica           |
|                                                  | Violations Pay Request In Progress<br>DED   Request VPR-250801-0679<br>Updated Jan 08, 2025 * Created Jan 08, 2025               |                    |                                     |                  |
|                                                  | Continue Request                                                                                                    |                    | Continue                            | Request          |
|                                                  | Popular Services                                                                                                    |                    |                                     |                  |
|                                                  | Request for Plots<br>Division - Ownership<br>Request for a Property<br>Investigation<br>Request for a Property<br>Investigation  | - Start New Busine | Renew License                       | ۲                |
|                                                  |                                                                                                    |                    |                                     |                  |

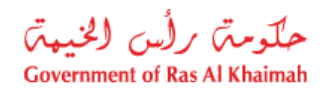

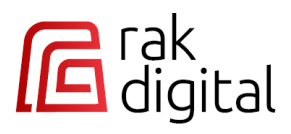

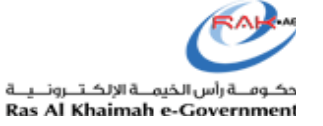

**Note**: If you have multiple roles on RAK digital platform, for example you are an individual and at the same time a contractor, the new platform enables you to choose the required role by which you would like to access your customized dashboard and submit the required services.

When you sign in while you have multiple roles on the platform, the following screen will pop up:

| Select Your Role | ×     |
|------------------|-------|
| Role             | Ŷ     |
| Consultant       | ~     |
| Consultant       |       |
| Corporate        |       |
| Medical Agent    |       |
|                  | 仑     |
| Cancel           | Apply |

Choose the required role by which you would like to submit services, then click the "Apply" button.

Your customized dashboard will display and allow you to submit only the services authorized for your selected role. Additionally, the service navigation will show only the services applicable to your chosen role.

|                       | الإمارات للإستشارات الهنسية فن ذرج Are Watching the Information of الإمارات للإستشارات الهنسية فن ذرج |              |             |            |
|-----------------------|----------------------------------------------------------------------------------------------------|--------------|-------------|------------|
| Home                  | $\odot$                                                                                               |              |             |            |
| 光 Service Requests    | Needed action                                                                                         | All Entities | ~ All Types | ~          |
| Documents             | Issue License Request concelled DED Request: BUR-252705-9381                                          |              |             |            |
| Government Entities → | Updated May 27, 2025 * Created May 27, 2025                                                           |              |             |            |
|                       | Go to Service                                                                                         |              | Go          | to Service |
|                       | Issue License Request concelled                                                                       |              |             |            |
|                       | Updated May 27, 2025 · Created May 27, 2025                                                           |              |             |            |
|                       | Go to Service                                                                                         |              | Go          | to Service |

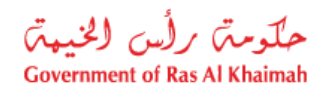

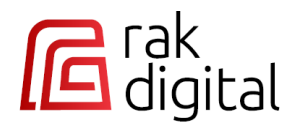

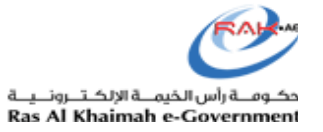

## **Dashboard of Registered Customers**

The dashboard of the registered users consists of the following sections:

| حلومہ بر (لس (الحبیہ)<br>Courseant of Bas Al Balands |                                                                                                    |                                                                |                                    | <u>Change Role</u> العربية | Hesham Moustafa Bekheit                   |              |
|------------------------------------------------------|----------------------------------------------------------------------------------------------------|----------------------------------------------------------------|------------------------------------|----------------------------|-------------------------------------------|--------------|
| A Home 2                                             | Good Morning Hesham Moustafa Bek                                                                                                    | heit, You can View your information                            |                                    |                            |                                           |              |
| 出し<br>- 光 Service Requests                           | Needed action                                                                                                    |                                                                | 4                                  | All Entities               | ✓ All Types                               | ~            |
| Documents                                            | Issue License Request cancelle                                                                                                    | d                                                              |                                    |                            |                                           |              |
| Properties                                           | DED Request BLIR-252705-9381                                                                                                    |                                                                |                                    |                            |                                           |              |
| Businesses                                           | Updated May 27, 2025 • Created                                                                                                    | Μαγ 27, 2025                                                   |                                    |                            |                                           |              |
| A≡ Personal Information                              | Go to Service                                                                                                    |                                                                |                                    |                            | Go to Serv                                | vice         |
| 3<br>(Government Entities →                          | Issue License Request       concert         DED       Request BUR-252705-9380         Updated May 27, 2025 * Created         Go to Service         Issue License Request       concert         DED       Request BUR-252705-9379         Updated May 27, 2025 * Created       Go to Service         Violations Pay Request       In the         DED       Request VPR-250801-0679         Updated Jan 08, 2025 * Created       Continue Request         (       < 1/18 > >> | a<br>May 27, 2025<br>a<br>May 27, 2025<br>ress<br>Jan 08, 2025 |                                    |                            | Go to Serv<br>Go to Serv<br>Continue Requ | vice<br>vice |
|                                                      | Popular Services                                                                                                    |                                                                |                                    |                            |                                           |              |
|                                                      | Request for Plots<br>Division - Ownership                                                                                                    | Request for a Property<br>Investigation                        | Renewal of the Tenancy<br>Contract | Start New Business         | Renew License                             | ۲            |
|                                                      |                                                                                                    |                                                                |                                    |                            |                                           |              |

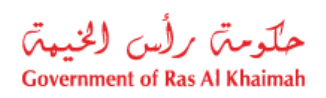

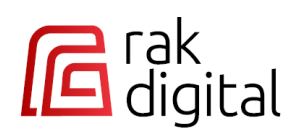

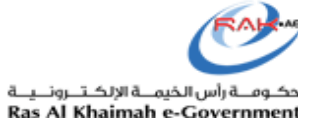

| # | Section            | Description                                                                                                    |                                                                                        |  |  |  |  |  |
|---|--------------------|----------------------------------------------------------------------------------------------------|----------------------------------------------------------------------------------------|--|--|--|--|--|
| 1 |                    |                                                                                                    |                                                                                        |  |  |  |  |  |
|   |                    | Consultant <u>Change Role العربية</u>                                                                                                    | 2   🚫 Hesham Moustafa Bekheit 🗸                                                        |  |  |  |  |  |
|   | Customer's<br>Name | It displays your name, and it enables                                                                                                    | s you to <u>log out</u> .                                                              |  |  |  |  |  |
|   |                    | Hesham Moustafa Bekheit Fak BETA digital Log out                                                                                                    |                                                                                        |  |  |  |  |  |
|   | <u>Change Role</u> | The platform provides a range of roles designed to meet diverse needs across all entities<br>and customers. Additionally, it customizes the available services based on the chosen role.<br>Below is the list of roles provided: |                                                                                        |  |  |  |  |  |
|   |                    | Entity                                                                                                    | Entity Applicable Role/s                                                               |  |  |  |  |  |
|   |                    | Al Hamra Bill Payment Individual                                                                                                    |                                                                                        |  |  |  |  |  |
|   |                    | Department of Economic<br>Development                                                                                                    | Individual                                                                             |  |  |  |  |  |
|   |                    | Environmental Protection<br>and Development Authority                                                                                                    | Individual, Public Relation Officer (PRO),<br>Manager, Third Party, Customer Executive |  |  |  |  |  |
|   |                    | Lawyers Affairs Committee                                                                                                    | Individual, Lawyer                                                                     |  |  |  |  |  |
|   |                    | Public Prosecution<br>Department                                                                                                    | Individual, Lawyer,<br>Typing Offices                                                  |  |  |  |  |  |
|   |                    | Public Services Department                                                                                                    | Individual                                                                             |  |  |  |  |  |
|   |                    | RAK Courts Corporate, Experts, Government, Judge,<br>Lawyer, parties, Typing Offices                                                                                                    |                                                                                        |  |  |  |  |  |
|   |                    | RAK Customs Department Individual                                                                                                    |                                                                                        |  |  |  |  |  |
|   |                    | RAK Department of Civil     Individual       Aviation     Individual                                                                                                    |                                                                                        |  |  |  |  |  |
|   |                    | RAK Municipality                                                                                                    | Advertisement, Consultant, Contractor,<br>Establishment, Individual, Tasheel           |  |  |  |  |  |
|   |                    | RAK Police                                                                                                    | Individual                                                                             |  |  |  |  |  |

| هتی<br>Gov | رمتر کرائیں الخیہ<br>ernment of Ras Al Kha | imah imah imah imah imak imak imak imak imak imak imak imak                                                                                                    |
|------------|--------------------------------------------|----------------------------------------------------------------------------------------------------|
|            |                                            | The dashboard will display the menus and services authorized to the selected role upon signing in. For instance, if you sign in with your <b>Individual</b> account, the dashboard will display the services relevant for Individuals. Similarly, signing in with your <b>Contractor</b> account will show the services only authorized to contractors.<br>Additionally, if you have multiple roles, such as one for Individual and another for contractor, you can <u>switch between roles</u> within the same session to access and manage the required services. |
|            | العربية                                    | The platform supports two languages: <b>Arabic</b> and <b>English</b> . Accordingly, you can <u>change the</u> <u>platform's display language</u> from English to Arabic and vice versa automatically and directly, by clicking on the language button.                                                                                                    |
| 2          | Main Menus: T<br>government tra<br>Home    | his section comprises a set of menus designed for viewing and managing all aspects of your ansactions. Detailed explanations of each menu will be provided in this guide below.                                                                                                    |
|            | Service<br>Requests                        | You can access it at any time by clicking this labeled menu.<br>This screen allows you to manage your requests, whether they are drafts or submitted<br>requests. Here, you can complete and submit drafts, track the progress of your requests,<br>make modifications if necessary, and pay any associated fees.                                                                                                    |
|            | Documents                                  | This screen allows you to review and download all documents associated with your approved government transactions.                                                                                                    |
|            | Properties                                 | This screen enables property owners and/or managers to view their properties, mark them as favorites, and check their location on a real-time map. Additionally, users can report missing properties and submit comprehensive investigation requests.                                                                                                    |

| الخيهتى  | رأس       | حلومتم     |
|----------|-----------|------------|
| Covernme | nt of Ras | Al Khaimah |

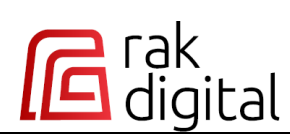

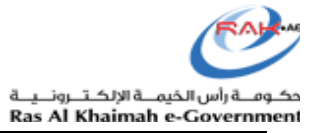

|   | Businesses              | This screen prov<br>registered with<br>and Developme<br>and more.                | een provides control over your businesses, trade names, and permits/licenses<br>red with the Department of Economic Development and the Environment Protection<br>velopment Authority. Functions include view, renewal, cancellation, modification,<br>ore. |                                                              |                                                     |                                             |  |  |
|---|-------------------------|----------------------------------------------------------------------------------|----------------------------------------------------------------------------------------------------|--------------------------------------------------------------|-----------------------------------------------------|---------------------------------------------|--|--|
|   | Personal<br>Information | This screen disp<br>update your cor                                              | lays your profile info<br>ntact details via QR o                                                                                                    | ormation and refe<br>code.                                   | r you to UAE PASS                                   | application to                              |  |  |
|   |                         | My Personal In<br>Venuga<br>To upda<br>Emirates ID<br>784-                       | formation<br>am<br>bpal.a@ega +<br>ite your personal information op<br>Passport NO Passport<br>Unit.Arab I                                                                                                    | en the UAE Pass App via QR c<br>type License number<br>Emir  | ode<br>Unified number Nat<br>Unit                   | <b>ionality Date of birth</b><br>Arab Emir. |  |  |
| 3 | Government<br>Entities  | Pressing this but<br>navigate into the<br>Each entity inclu<br>service directly. | tton will show the g<br>e different governm<br>udes its electronic se                                                                                                    | overnment entitie<br>ental services.<br>ervices, allowing yo | s of Ras Al Khaima<br>ou to choose and s            | h. It allows you to<br>tart the desired     |  |  |
|   |                         | home<br>දර් Service Requests                                                     | 屆 Government Entities                                                                                                    |                                                              |                                                     | Search a Service Q                          |  |  |
|   |                         | Documents                                                                        | M                                                                                                    | P                                                            |                                                     | TIT                                         |  |  |
|   |                         | Businesses                                                                       | RAK Municipality                                                                                                    | Department of Economic<br>Development                        | Environment Protection and<br>Development Authority | RAK Courts                                  |  |  |
|   |                         | Government Entities →                                                            | Public Prosecution<br>Department                                                                                                    | (Anterior Committee                                          | RAK Department of Civil<br>Aviation                 | C<br>RAK Customs Department                 |  |  |
|   |                         |                                                                                  | Public Services Department                                                                                                    | RAK Police                                                   | Al Hamra Bill Payment                               |                                             |  |  |
|   |                         |                                                                                  |                                                                                                    |                                                              |                                                     |                                             |  |  |

| Needed             | This list shows pendir                                                                                                    | ng requests that requi                                        | ire your attention. Ye                                                                               | ou can directl                  | y access each    |
|--------------------|----------------------------------------------------------------------------------------------------|---------------------------------------------------------------|----------------------------------------------------------------------------------------------------|---------------------------------|------------------|
| Action list        | request and take nec                                                                                                    | essary actions to com                                         | piete it, such as pay                                                                                | ing rees.                       |                  |
|                    | You can filter the required top right corner of the                                                                               | uests by entity and/o<br>e list:                              | r request type using                                                                                 | the filter lists                | located at the   |
|                    |                                                                                                    |                                                               |                                                                                                    | Ŷ                               | }                |
|                    | Needed action                                                                                                    |                                                               | All Entities                                                                                         | All T                           | ypes             |
|                    | Survey Report Request Waiting for your payment                                                                                    |                                                               | All Entities                                                                                         |                                 | Types            |
|                    | Municipality   Request 1977675                                                                                                    |                                                               | RAK Municipality Department of Economic Development Environment Protection and Development Authority |                                 |                  |
|                    | Updated Jan 30, 2024 * Created Jan 3                                                                                              | 0, 2024                                                       |                                                                                                    |                                 | lations          |
|                    |                                                                                                    |                                                               | Public Prosecution Department                                                                        |                                 |                  |
|                    | Waiting for Payment                                                                                                    |                                                               | Public Prosecution Departme                                                                          | ont                             | Pay              |
| Popular<br>Service | Waiting for Payment<br>This banner showcase<br>customers on the plat<br>Scroll the banner to the<br>directly.                     | es popular services, re<br>tform.<br>he right or left to find | epresenting the mos                                                                                  | t frequently u<br>then click on | used services by |
| Popular<br>Service | Waiting for Payment<br>This banner showcase<br>customers on the plat<br>Scroll the banner to the<br>directly.<br>Popular Services | es popular services, re<br>tform.<br>he right or left to find | epresenting the mos                                                                                  | t frequently u<br>then click or | ised services by |
| Popular<br>Service | Waiting for Payment This banner showcase customers on the plat Scroll the banner to th directly.  Popular Services                | es popular services, re<br>tform.<br>he right or left to find | epresenting the mos                                                                                  | t frequently u<br>then click or | Ised services by |

## Logout

To log out from your dashboard and return to the main page of the RAK Digital Platform, click the arrow next to your name at the top right corner of the screen, then select "**Log out**".

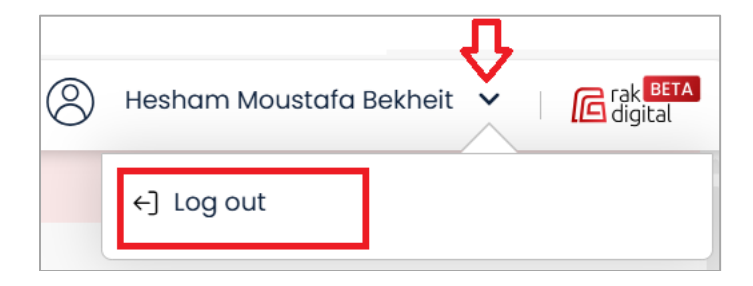

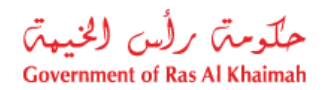

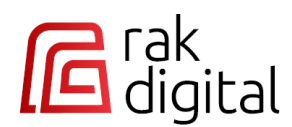

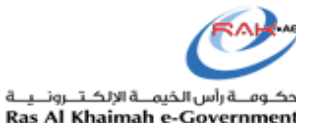

## **Change Platform Language**

To change the platform's display language instantly:

- Click the "العربية" link to instantly switch the platform's display language from English to Arabic.
- Click the "English" link to instantly switch the platform's display language from Arabic to English.

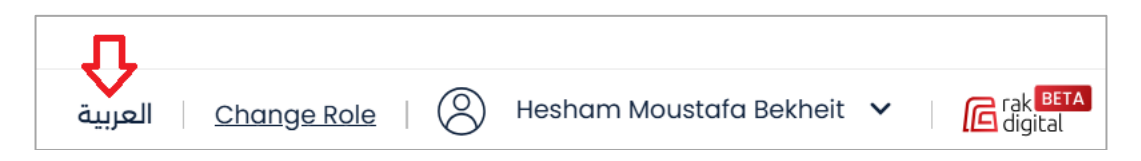

## **Change Role**

To change your role in the platform:

1. Click on the "Change Role" link at the top of the screen.

| Л                         |                         |   |                       |
|---------------------------|-------------------------|---|-----------------------|
| لعربية <u>Change Role</u> | Hesham Moustafa Bekheit | ~ | C rak BETA<br>digital |

2. Select the required role, for example to show the services authorized for individuals, choose "Individual" and click "Apply":

| Select Your Role | ×     |
|------------------|-------|
| Role             | Л     |
| Individual       | ×     |
| Advertising      |       |
| Contractor       |       |
| Corporate        |       |
| Individual       | л     |
| Tasheel          |       |
| Cancel           | Apply |

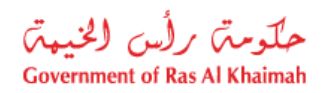

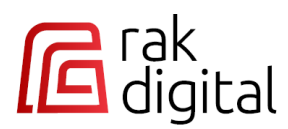

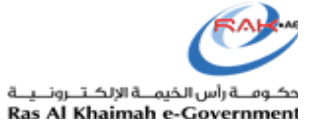

3. To show the services authorized to consultants, select "**Consultant**" role, the company that you work for will be displayed in the field below, then click "**Apply**".

| Select Your Role                     | × |
|--------------------------------------|---|
| Role<br>Consultant                   |   |
| Company                              |   |
| الإمارات للإستشارات الهندسية ش.ذ.م.م |   |
| Ŷ                                    |   |
| Cancel Apply                         |   |

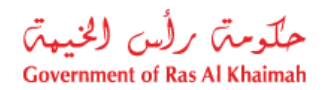

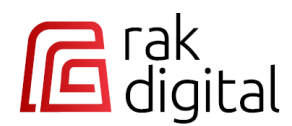

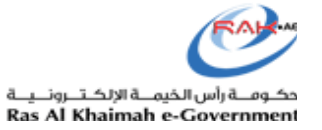

## **Change User Contact Details**

Click the "Personal Information" menu to access your personal information screen as follows:

| Home 🔇                  | My Persona          | l Information                              |                                  |                        |                |                                |               |
|-------------------------|---------------------|--------------------------------------------|----------------------------------|------------------------|----------------|--------------------------------|---------------|
| Service Requests        | He:                 | sham Moustafa                              | BEFILE                           |                        |                |                                |               |
| Documents               | Ven<br>To u         | iugopal.a@ega.<br>ipdate your personal inf | +<br>ormation open the l         | JAE Pass App via QR co | de             |                                |               |
| Properties              |                     |                                            |                                  |                        |                |                                |               |
| Businesses              | Emirates ID<br>784- | Passport NO                                | Passport type<br>Unit.Arab Emir. | License number<br>-    | Unified number | Nationality<br>Unit.Arab Emir. | Date of birth |
| AE Personal Information |                     |                                            | Look decourter of 938 (20.0129)  |                        |                |                                |               |

To update your contact details:

- Indirectly via UAE PASS Application: Open the UAE PASS application and update your contact details. The new information will be automatically reflected in the interface the next time you sign in.
- **Directly via RAK Digital Platform**: Click on the QR code link→ scan the QR code→ open the UAE PASS application and update your contact details.

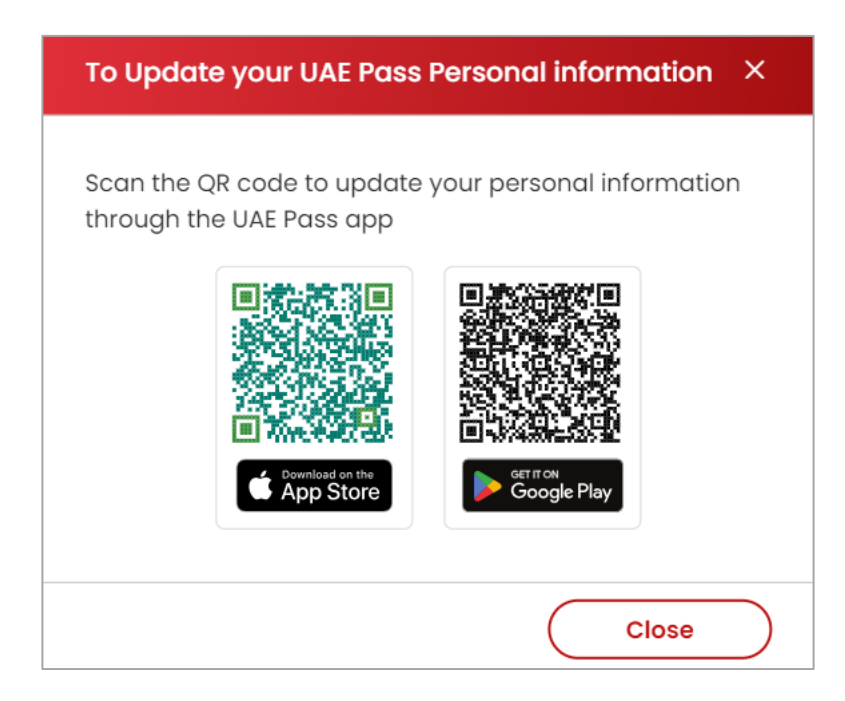

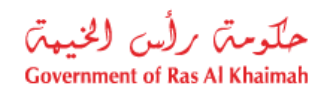

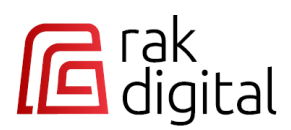

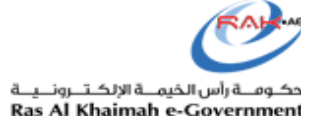

#### Access My Services Requests

Click on the "Service Requests" menu to access the "My Service Requests" screen. The screen enables you to manage two types of requests:

- **Drafts**: you can complete drafts and submit them.
- **Submitted Requests**: You can follow up, modify (if necessary), pay fees (if applicable), and view completed and in-progress requests.]

The main list includes all your requests regardless their statuses, where you can filter to show the required requests as per the request status, request entity, or request submission time:

| Home                   | My Service Requests    |                      |                   |     | Î                       |
|------------------------|------------------------|----------------------|-------------------|-----|-------------------------|
| Service Requests       | 1                      | 2                    | 3                 | 4   |                         |
|                        | All Statuses 🗸 🗸       | All Entities 🗸       | Past 3 Months 🗸 🗸 | Sea | rch Q                   |
| Documents              | 142 Pequests           |                      |                   |     | E Nowest First E        |
| Properties             | 142 Кодиовів           |                      |                   |     | 5 Nowest Hist - +       |
| Businesses             | Project In Progress    |                      |                   |     | 6 🗸                     |
| 8= Percend Information | Municipality Request   | 000001978469         |                   |     |                         |
| Personal monnador      | Updated Aug 06, 2024   | Created Aug 06, 2024 |                   |     | View Payment History    |
|                        |                        |                      |                   |     | View Uploaded Documents |
| Government Entities →  | [                      |                      |                   |     |                         |
|                        | Inital Approval of New | v School License     |                   |     | :                       |

| # | Field            |                          | Description                                                                                                    |
|---|------------------|--------------------------|----------------------------------------------------------------------------------------------------|
| 1 | Status<br>Filter | A list that is used to t | filter the requests as per their status. The list includes:                                                                              |
|   | i iitei          |                          | Л                                                                                                    |
|   |                  |                          | All Statuses                                                                                                    |
|   |                  |                          | All Statuses                                                                                                    |
|   |                  |                          | For Your Attention                                                                                                    |
|   |                  |                          | Drafts                                                                                                    |
|   |                  |                          | In Progress                                                                                                    |
|   |                  |                          | Completed                                                                                                    |
|   |                  | All Statuses             | Shows all your requests regardless of their statuses.                                                                                    |
|   |                  |                          |                                                                                                    |
|   |                  | For Your Attention       | Shows your returned requests that were sent back to you from the concerned entity for modifications, additional information, or payment. |
|   |                  | Drafts                   | Shows your requests that you started previously and saved for later submission.                                                          |
|   |                  | In Progress              | Shows all your requests that are currently in progress by the government Entities.                                                       |
|   |                  |                          |                                                                                                    |

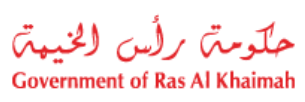

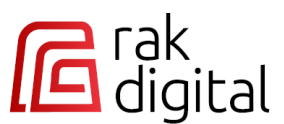

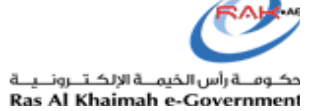

|   |                  | Completed                        | Shows all your completed or closed requests.                                    |
|---|------------------|----------------------------------|---------------------------------------------------------------------------------|
| 2 | Entity<br>Filter | A list that is used              | to filter the requests by the government entity to which they are submitted.    |
|   |                  |                                  | L .                                                                             |
|   |                  |                                  | All Entities                                                                    |
|   |                  |                                  | All Entities                                                                    |
|   |                  |                                  | RAK Municipality                                                                |
|   |                  |                                  | Department of Economic Development                                              |
|   |                  |                                  | Environment Protection and Development Authority                                |
|   |                  |                                  | Public Prosecution Department                                                   |
|   |                  |                                  |                                                                                 |
| 3 | Time Filter      | A list that is used to occurred. | to filter the requests by the required period during which the requests         |
|   |                  |                                  |                                                                                 |
|   |                  |                                  |                                                                                 |
|   |                  |                                  | Past 3 Months                                                                   |
|   |                  |                                  |                                                                                 |
|   |                  |                                  | Last Week                                                                       |
|   |                  |                                  | Last Month                                                                      |
|   |                  |                                  | Past 3 Months                                                                   |
| 4 | Search           | The field enables                | you to search for a specific request by entering the request ID or service name |
| - |                  | and clicking the Se              | earch icon. The required request will be displayed below:                       |
|   |                  | Search by Reques                 | t ID:                                                                           |
|   |                  |                                  |                                                                                 |
|   |                  | My Service Reque                 | sts                                                                             |
|   |                  | 1 Requests                       | Newest First ₹↓                                                                 |
|   |                  | Inital Approval of I             | New School License :                                                            |
|   |                  | Updated Aug 06, 202              | 24 · Created Aug 06, 2024                                                       |
|   |                  |                                  |                                                                                 |
|   |                  |                                  |                                                                                 |
|   |                  |                                  |                                                                                 |
|   | 27               |                                  |                                                                                 |

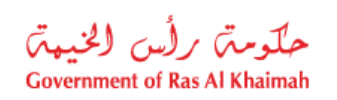

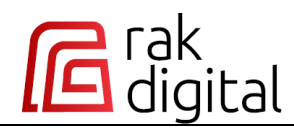

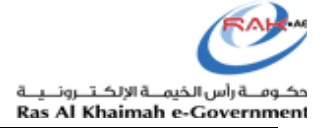

|   |                   | Search by Service Name:                                                                                                    |                                                                                                    |
|---|-------------------|----------------------------------------------------------------------------------------------------|----------------------------------------------------------------------------------------------------|
|   |                   | My Service Requests                                                                                                    | <b>•</b>                                                                                                    |
|   |                   | All Statuses V All Entities                                                                                                    | v Past 3 Months v grant × Q<br>Newest First ₹↓                                                                                                    |
|   |                   | Grant Request     Waiting for the initial fees.       Municipality     Request 000001978552       Updated Aug 20, 2024     Created Aug 20, 2024                                                                                                    | :                                                                                                    |
|   |                   | Grant Request In Progress<br>Municipality   Request 000001978551<br>Updated Aug 20, 2024 * Created Aug 20, 2024                                                                                                    | :                                                                                                    |
| 5 | List<br>Sorting   | Click on the link to sort the list either f                                                                                                    | rom newest to oldest or vice versa.<br>Newest First デレ                                                                                                    |
| 6 | Action<br>Options | A list next to each request and consist request, which are as follows:                                                                                                    | s of several actions depending on the status of the                                                                                                    |
|   |                   |                                                                                                    |                                                                                                    |
|   |                   | Request Status                                                                                                    | Action Options                                                                                                    |
|   |                   | Request Status• Draft                                                                                                    | Action Options           • Go to Service Request                                                                                                    |
|   |                   | Request Status• Draft• For Your Attention• Completed• In Progress                                                                                                    | Action Options         • Go to Service Request         • View Payment History         • View Uploaded Documents                                                                                                    |
|   |                   | Request Status• Draft• For Your Attention• Completed• In ProgressRequest Status                                                                                                    | Action Options         • Go to Service Request         • View Payment History         • View Uploaded Documents                                                                                                    |
|   |                   | Request Status• Draft• For Your Attention• Completed• In ProgressRequest Status• For Your Attention<br>for Your Payment)                                                                                                    | Action Options         • Go to Service Request         • View Payment History         • View Uploaded Documents         Action Buttons         (Waiting         • Pay                                                        |
|   |                   | Request Status• Draft• For Your Attention• Completed• In Progress• Request Status• For Your Attention<br>for Your Payment)• For Your Attention<br>(Customer Action R                                                                                                    | Action Options         • Go to Service Request         • View Payment History         • View Uploaded Documents         Action Buttons         (Waiting         • Pay         • Upload Documents                             |
|   |                   | Request Status         • Draft         • For Your Attention         • Completed         • In Progress         • For Your Attention         • For Your Attention         for Your Payment)         • For Your Attention         (Customer Action R         • For DED requests o | Action Options• Go to Service Request• View Payment History<br>• View Uploaded Documents• View Uploaded Documents(Waiting• Pay• Upload Documentsequired)• Proceed (it redirects you to<br>DED request to proceed<br>with it) |

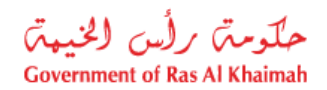

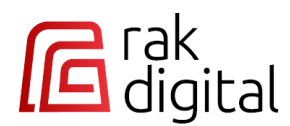

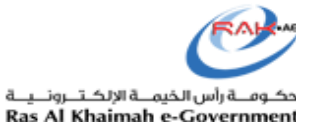

## **View Request's Payment History**

The new platform provides easy access to both current and past payment transactions. You can view your payment history and download your payment request.

To access the payment history of a specific request, click on "View Payment History" option from the **More Options Menu (:)** next to the required request.

| My Service Requ   | iests                            |                   |                         |
|-------------------|----------------------------------|-------------------|-------------------------|
| Completed         | ✓ All Entities                   | ✓ Past 3 Months ✓ | Search Q                |
| 26 Requests       |                                  |                   | Newest First <i>≣</i> ↓ |
| Active Filters    |                                  |                   | л                       |
| Grant Request     | Your request has been "Rejected" |                   | Y                       |
| Municipality Re   | quest 000001978398               |                   |                         |
| Undated Jul 31 20 | 24 • Created Jul 05 2024         |                   | View Payment History    |
|                   |                                  |                   | View Uploaded Documents |

The payment history of the selected request will pop up as follows, where you can download the payment request:

| Payment History                    | /             |              |              |                         |                | ×      |
|------------------------------------|---------------|--------------|--------------|-------------------------|----------------|--------|
| <b>Service</b><br>000001978398 - ( | Grant Request |              |              |                         |                |        |
| Status                             | Request No.   | Amount (AED) | Payment Date | Payment Method          | Transaction ID | _      |
| Completed                          | 1978398       | 0.00         |              | Down Payment<br>Request | 0911577406     | ₹<br>L |
|                                    |               |              |              |                         |                |        |
|                                    |               |              |              |                         |                |        |
|                                    |               |              |              |                         |                |        |
|                                    |               |              |              |                         |                |        |
|                                    |               |              |              |                         | Close          |        |

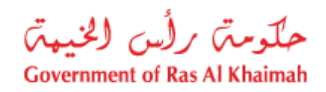

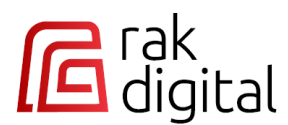

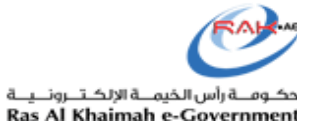

### **View Request's Uploaded Documents**

The new platform offers effortless access to request documents, including invoices, permits, licenses, and more. You can view, download, and share documents at your convenience, making your interactions with government services more efficient.

To access the documents of a specific request, click on "View Uploaded Documents" option from the More Options Menu (:) next to the required request:

| My Service Requests                          |                                         |
|----------------------------------------------|-----------------------------------------|
| In Progress V All Entities V Past 3 Months V | Search Q                                |
| 15 Requests                                  | Newest First ₹↓                         |
| Active Filters                               | T.                                      |
| Inital Approval of New School License        | , i i i i i i i i i i i i i i i i i i i |
| Municipality Request 000001978468            | View Pryment History                    |
| Updated Aug 06, 2024 · Created Aug 06, 2024  | • View Foyment matory                   |
|                                              | View Uploaded Documents                 |

The **"Uploaded Documents"** screen of the selected request will pop up as follows, where you can download the required document:

| Uploaded Documents                            |                                                             |             | ×   |
|-----------------------------------------------|-------------------------------------------------------------|-------------|-----|
| Request<br>000001978468 Inital Approval of Ne | ew School License                                           |             |     |
| Document Name                                 | Document Type                                               | Uploaded at | , Î |
| 1.jpg                                         | DOK -Muncipality NOC For Builidng<br>Completion Certificate | - 2         | Ŀ   |
| 1.jpg                                         | DOK - Civil Defence - Final<br>Inspection Clearance         | - 2         | Ł   |
| 1.jpg                                         | DOK -Ministry of Health NOC For<br>Clinic                   | - a         | Ł   |
| 1.jpg                                         | DOK - RTA NOC for Transport<br>Vehicles                     | - c         |     |
|                                               |                                                             | Clos        | e   |

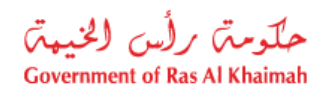

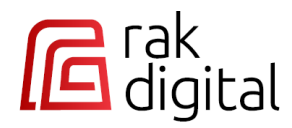

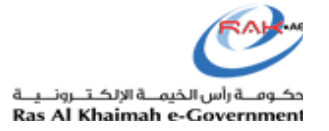

## Drafts

This list displays the drafts you previously created. It displays the request number, entity, service type, creation date, last update, and status.

| My Service Requests                               |                         |
|---------------------------------------------------|-------------------------|
| Drafts V All Entities V Past 3 Months V           | Search Q                |
| 75 Requests                                       | Newest First <i>∓</i> ↓ |
| Active Filters                                    |                         |
| Split Land     Droft       Municipality     14553 | :                       |
| Updated                                           |                         |
| You started the process on Aug 06, 2024           |                         |

Click "Go to Service Request" option from More Options Menu (:) next to the required draft to directly access the request form where you left off, so you can continue and complete it.

| My Service Requests                     |                         |
|-----------------------------------------|-------------------------|
| Drafts V All Entities V Past 3 Months V | Search Q                |
| 75 Requests                             | Newest First <i>≣</i> ↓ |
| Active Filters                          | Л.                      |
| Split Land Draft                        | Y                       |
| Municipality   14553                    | → Go to Service Request |
| Updated                                 |                         |
| You started the process on Aug 06, 2024 |                         |

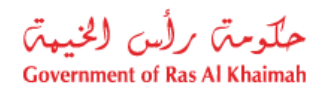

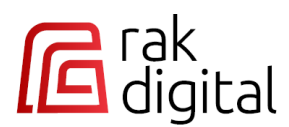

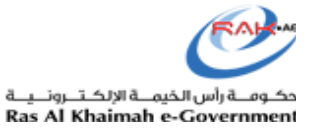

### **Customer Action**

If your request requires modification from your end, the concerned entity will return it to you.

You can find the returned requests in the "All Statuses" and "For Your Attention" lists by "Pending with Customer" status.

To modify a request, follow the steps below:

- 1. Read the note from the concerned entity.
- 2. Click on the "Upload" button next to the request:

| My Service Requests                                 |        |                 |
|-----------------------------------------------------|--------|-----------------|
| For Your Attention V All Entities V Past 3 Months V | Search | ٩               |
| 14 Requests                                         |        | Newest First ₹↓ |
| Active Filters                                      |        |                 |
| New Building Permit Pending with Customer           |        | :               |
| Municipality   Request 1978213                      |        | 2               |
| Updated Aug 02, 2024 Created Aug 02, 2024           |        | Ŷ               |
| Missing Document 1                                  |        | Upload          |
|                                                     |        |                 |

- 3. You will be directed to the request form.
- 4. Open the list of the required documents.

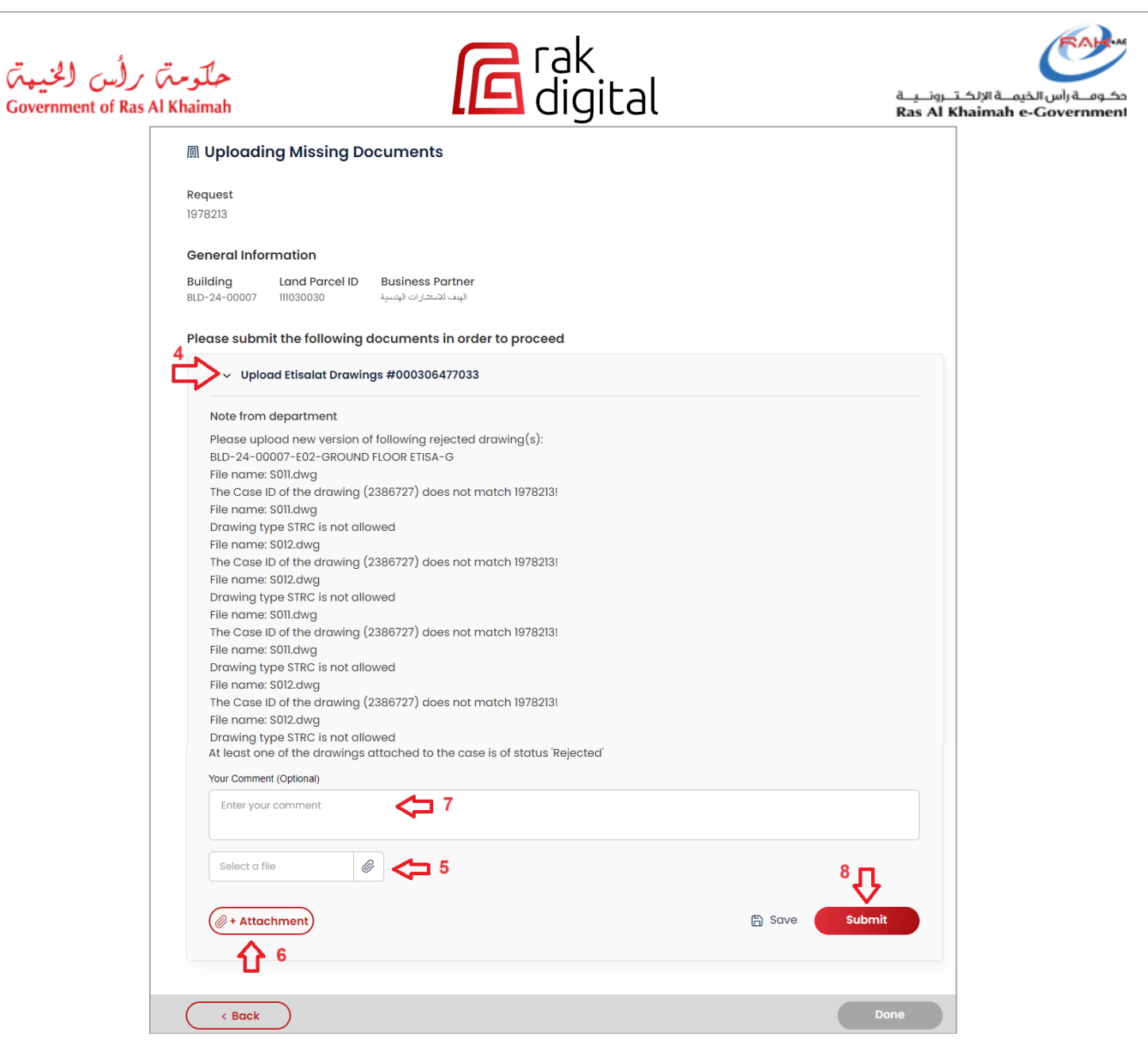

- 5. Click on the "**Upload**" button to attach the required documents (general documents or specific drawings, as per the note).
- 6. Click on the "Attachment" button each time to upload and attach a new document.
- 7. Enter your comments (optionally) in the "Your Comments" field.
- 8. Click on the "Submit" button to save the changes and to resubmit the request.

Note: Click the "Save " button to save the draft and continue it later.

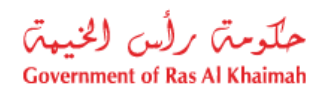

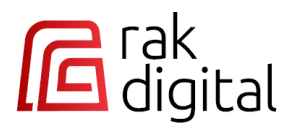

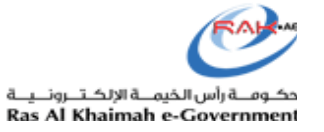

#### Payment

If your request is in "Waiting for Your Payment" status, it will remain pending until you make the payment.

You can find these requests in the "All Statuses" and "For Your Attention" lists under "Waiting for Your Payment" status.

To pay for a request, follow the steps below:

1. Click on the "Pay" button next to the request:

| My Service Requests                                                           |                 |
|-------------------------------------------------------------------------------|-----------------|
| For Your Attention     V       All Entities     V       Past 3 Months     V   | Search Q        |
| 27 Requests<br>Active Filters                                                 | Newest First ₹↓ |
| Comprehensive Investigation Request Waiting for your Payment                  | :               |
| Municipality   Request 1978436<br>Updated Jul 17, 2024 * Created Jul 17, 2024 | Ŷ               |
| Waiting for Payment                                                           | Pay             |

- 2. Check the payment items of your request.
- 3. Select your payment method, card type, and click on "Pay":

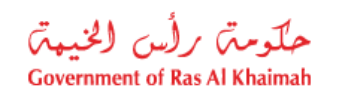

Г

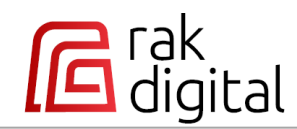

حكومـة رأس الخيمــة الإلكـتـرونــيــة Ras Al Khaimah e-Government

| <ul> <li>Once you confirm and pay fin</li> </ul> Payment Method RAK.ae / quick payment | al fees you can't undo the request |                 | Total:    | AED 200.00 |
|----------------------------------------------------------------------------------------|------------------------------------|-----------------|-----------|------------|
| RAK.ae / quick payment                                                                 |                                    |                 |           |            |
| RAK.ae / quick payment                                                                 |                                    |                 |           |            |
|                                                                                        | O mRak                             | O KISOK machine | O Walk-in |            |
| i) Please allow browser pop-up                                                         | s to enable payment                |                 |           |            |
| ay with                                                                                |                                    |                 |           |            |
| RAK     Pay                                                                            |                                    |                 |           |            |
|                                                                                        |                                    |                 |           |            |
|                                                                                        |                                    |                 |           |            |
|                                                                                        |                                    |                 |           |            |
|                                                                                        |                                    |                 |           |            |
|                                                                                        |                                    |                 |           |            |

4. Enter the cardholder's name, card number, expiry month and year, and verification code of your card, then click "**Pay**":

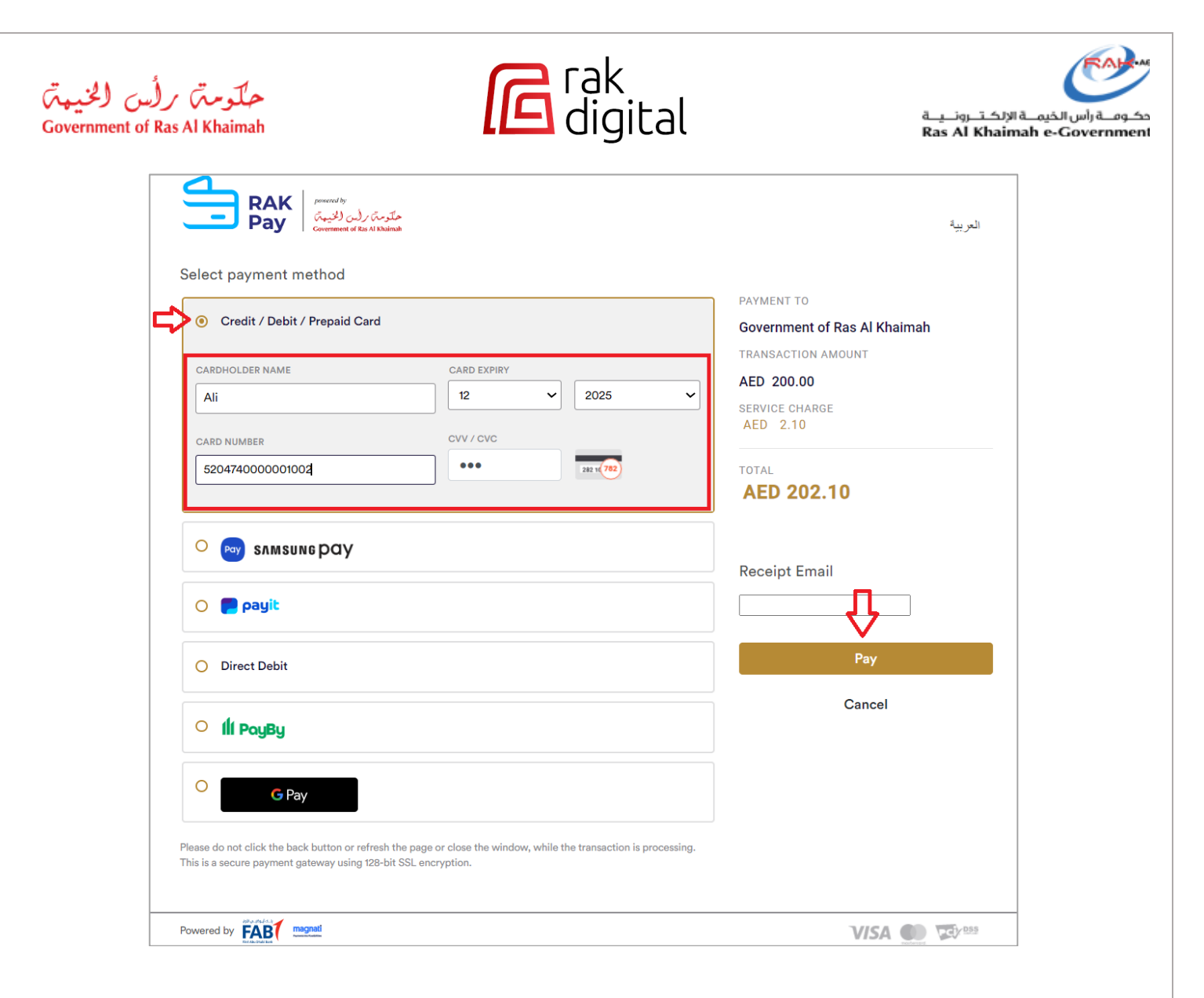
حلومت برأس الخيمت Government of Ras Al Khaimah

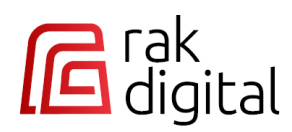

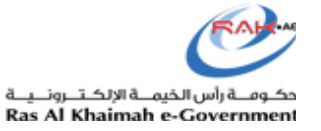

5. Upon successful payment, a confirmation message will be displayed where you can print the receipt out by clicking on the "**Print"** icon:

| Transaction Data                                                                  |
|-----------------------------------------------------------------------------------|
| Transaction info Payment user id                                                  |
| Transaction Id<br>000000000483696                                                 |
| Transaction date 07.08.2024 09:59:49                                              |
| EDirham transaction id 0001722151200421                                           |
| Amount<br>200.00 AED<br>Additional Fees                                           |
| 2.10 AED<br>Total Amount<br>202.10 AED                                            |
| Payment processed successfully.<br>Approval code for transaction is: 422038444082 |

6. Upon successful payment, a confirmation message will be displayed:

| Payment successful | × |
|--------------------|---|
|                    |   |

حلومت برأس الخيمت Government of Ras Al Khaimah

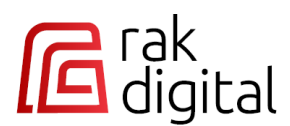

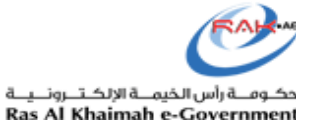

7. The next page will show that the request submission is completed. It also shows the request number for your reference:

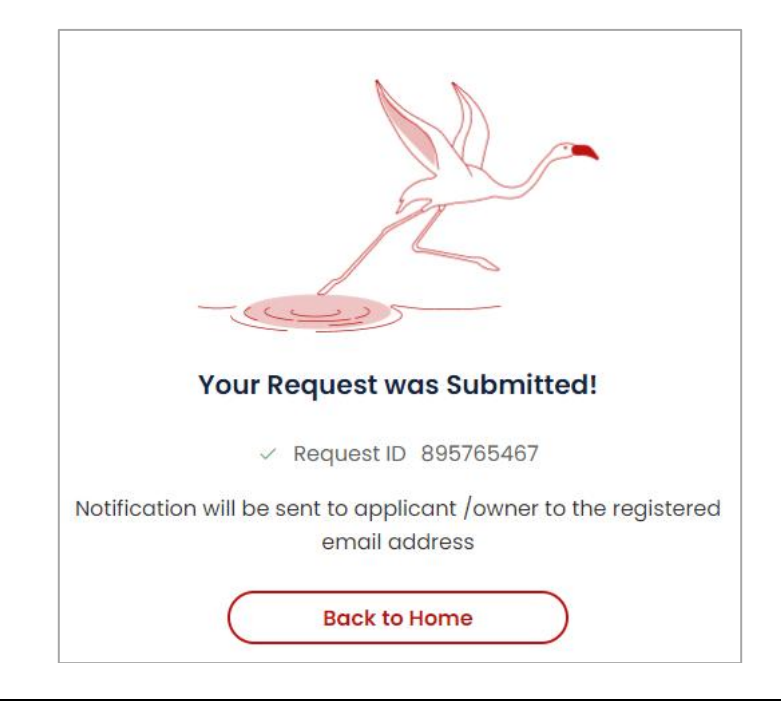

#### Notes:

• Please provide your feedback on the service procedure via the happiness meter screen that will appear alongside the submission screen.

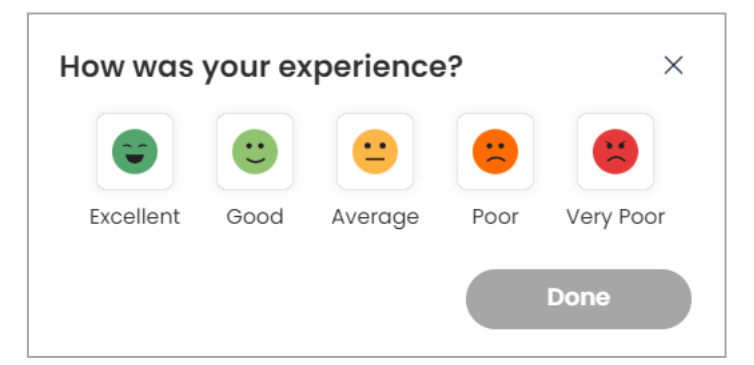

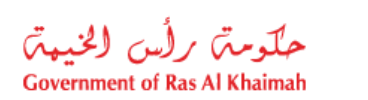

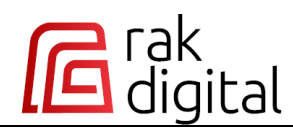

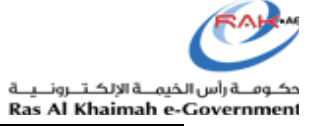

• Please select the facial expression that reflects your experience and click "**Done**"; to submit your feedback directly.

| How was   | your ex | perience | ?    | ×         |
|-----------|---------|----------|------|-----------|
| Excellent | Good    | Average  | Poor | Very Poor |
|           |         | ⇔        |      | Done      |

• If you rate the experience as **Average**, **Poor**, or **Very Poor**, you will have the option to provide a more detailed comment about your experience.

|           | :    | •       |      |          |     |  |
|-----------|------|---------|------|----------|-----|--|
| Excellent | Good | Average | Poor | Very Poo | r   |  |
|           |      |         |      | 0/3      | 300 |  |
|           |      |         |      |          |     |  |

8. After successful submission, the request will appear in the "**In Progress**" list, where you can view it and track its progress.

| My Service Requests                                                                 |                 |
|-------------------------------------------------------------------------------------|-----------------|
| In Progress V RAK Municipality V Past 3 Months V                                    | Search Q        |
| 17 Requests<br>Active Filters                                                       | Newest First ₹↓ |
| Comprehensive Investigation Request In Progress Municipality   Request 000001978436 | :               |
| Updated Aug 07, 2024 · Created Jul 17, 2024                                         |                 |

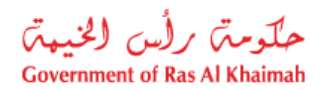

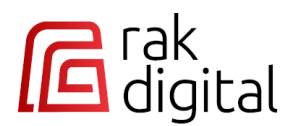

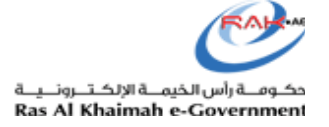

9. When the request has been completed by the relevant department, you can view the closed and completed requests in the "**Completed**" list.

| My Service Requests                            |        |                         |
|------------------------------------------------|--------|-------------------------|
| Completed V RAK Municipality V Past 3 Months V | Search | ٩                       |
| 6 Requests                                     |        | Newest First <i>≡</i> ↓ |
| Active Filters                                 |        |                         |
| Comprehensive Investigation Request            |        | :                       |
| Updated Aug 07, 2024 · Created Jul 17, 2024    |        |                         |

# "In Progress" Requests

- You can view the details of each pending request, access its payment history, and review any documents uploaded for the request.
- The list displays pending requests, including their type, entity, ID, creation date, status, and last update.

| My Service Requests                             |                         |
|-------------------------------------------------|-------------------------|
| In Progress V Past 3 Months V Search            | :h Q                    |
| 17 Requests                                     | Newest First ₣↓         |
| Active Filters                                  | л                       |
| Comprehensive Investigation Request In Progress | ¥                       |
| Municipality Request 000001978436               | View Payment History    |
| opudred Aug 07, 2024 · Credied Jul 17, 2024     | View Uploaded Documents |
| Comprehensive Investigation Request In Progress | :                       |
| Municipality   Request 000001978418             |                         |
| Updated Aug 07, 2024 · Created Jul 14, 2024     |                         |

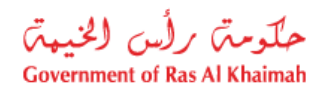

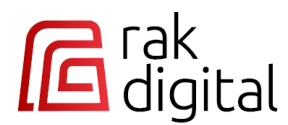

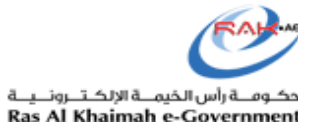

# "Completed" Requests

- You can view the details of rejected or completed requests, access their payment history, and review any documents uploaded for each request.
- The list displays closed, cancelled, or completed requests, including their type, entity, ID, creation date, status, and last update.

| My Service Requests                                                                                        |                      |
|----------------------------------------------------------------------------------------------------|----------------------|
| Completed V All Entitles V Past 3 Months V                                                                 | Search Q             |
| 27 Requests<br>Active Filters                                                                              | Newest First ₹↓      |
| Trade Name Reservation     concelled       DED     Request TNR-243007-37428                                |                      |
| Updated Jul 30, 2024 * Created Jul 30, 2024                                                                |                      |
| Extend Permit         Completed           DED         Request BPER-241507-1655                             |                      |
| Updated Jul 15, 2024 * Created Jul 15, 2024                                                                | Q                    |
| Grant Request         Your request has been "Rejected"           Municipality         Request 000001978398 |                      |
| Updated Jul 31, 2024 * Created Jul 05, 2024                                                                | View Payment History |
| Split Land Completed Municipality Request 000001978278                                                     | :                    |
| Updated May 22, 2024 * Created May 22, 2024                                                                |                      |

**Note**: You cannot view the payment history or the uploaded documents for the DED requests only.

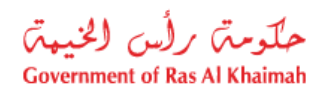

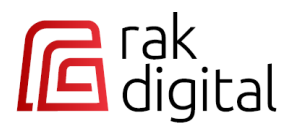

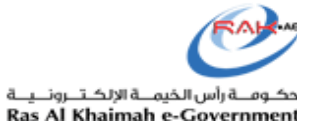

### **Documents**

Click on the "Documents" menu to access the "My Documents" screen.

This list shows all documents issued by government Entities based on your approved requests on the platform.

| Home                  | My Documents         |             |        |                      |                                |
|-----------------------|----------------------|-------------|--------|----------------------|--------------------------------|
| Cocuments             | Documents (152)      |             |        |                      |                                |
| Properties            | All Entities         |             |        | Search               | ٩                              |
| Businesses            | Document Name / Type | Number / ID | Entity | Issuing Date $\land$ | Expiry Date $ \smallsetminus $ |
|                       | 🗐 Permits 🕜          | 263457      | DED    | Feb 13, 2025         | May 15, 2025                   |
| Government Entities → | 🗐 Permits 🗭          | 263465      | DED    | Feb 13, 2025         | Mar 14, 2025                   |
|                       | 🗐 Permits 🗭          | 263426      | DED    | Dec 28, 2024         | May 15, 2025                   |
|                       | 🗐 Permits 🗭          | 263475      | DED    | Dec 27, 2024         | Dec 28, 2024                   |
|                       | 🗐 Permits 🕜          | 263471      | DED    | Dec 20, 2024         | Jan 18, 2025                   |

The list includes the document's name/type, number, the issuing government entity, issuance date, and expiry date.

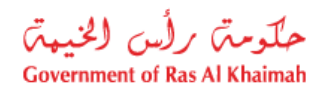

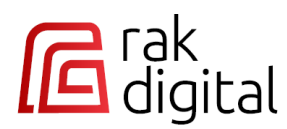

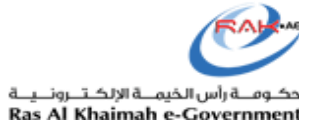

You can manage the list through various functions as below:

• Filter the list by entity name. Select the desired entity to instantly display the related documents.

| My Documents                   |             |              |                         |                                |
|--------------------------------|-------------|--------------|-------------------------|--------------------------------|
| Documents (5) RAK Municipality |             |              | Search                  | ٩                              |
| Document Name / Type           | Number / ID | Entity       | Issuing Date $ \wedge $ | Expiry Date $ \smallsetminus $ |
| 🗐 TitleDeedNumber 🕜            | RAK01/0003  | Municipality |                         |                                |
| 🗐 TitleDeedNumber 🕜            | RAK01/0002  | Municipality | Jun 06, 2022            | Jun 06, 2027                   |
| 🗐 TitleDeedNumber 🕜            | RAK01/0002  | Municipality |                         |                                |
| 🗐 TitleDeedNumber 🕜            | RAK01/0000  | Municipality |                         |                                |
| 🗐 PermitNumber 🕜               | 211020233   | Municipality |                         |                                |

• Display only expired documents. Select the "**Only Expired Documents**" checkbox to instantly display them below.

| My Documents                                       |             |        |                |                      |
|----------------------------------------------------|-------------|--------|----------------|----------------------|
| Documents (1)                                      |             |        |                |                      |
| All Entities  V  Only Expired Documents            |             |        | Search         |                      |
| Document Name / Type                               | Number / ID | Entity | Issuing Date 🔿 | Expiry Date $ \sim $ |
| 🗐 Recreational Fishing License With Boat-1977988 🧭 | B013        | EPDA   | Mar 20, 2024   | Mar 22, 2024         |

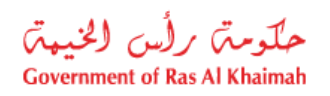

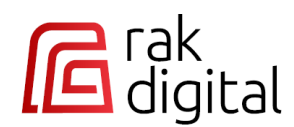

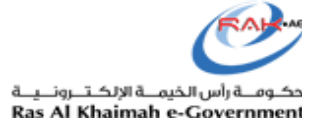

• Download any documents. Click on the download icon  $\square$  next to the required document.

| My Documents         |             |        |                      |                                |   |
|----------------------|-------------|--------|----------------------|--------------------------------|---|
| Documents (152)      |             |        |                      |                                |   |
| All Entities         |             |        | Search               |                                | ٩ |
| Document Name / Type | Number / ID | Entity | Issuing Date $\land$ | Expiry Date $ \smallsetminus $ |   |
| Permits 🕜            | 263457      | DED    | Feb 13, 2025         | May 15, 2025                   |   |
| 🗐 Permits 🕜          | 263465      | DED    | Feb 13, 2025         | Mar 14, 2025                   |   |

• Search for a document. Enter its name/type in the search field and then click on the search icon to directly locate the document within the list.

| My Documents         |             |              |                      |                       |
|----------------------|-------------|--------------|----------------------|-----------------------|
| Documents (4)        |             |              |                      |                       |
| All Entities         |             |              | TitleDee             | dNumber × Q           |
| Document Name / Type | Number / ID | Entity       | Issuing Date $\land$ | Expiry Date $ 	imes $ |
| 🗐 TitleDeedNumber 🕜  | RAK01/0003  | Municipality |                      |                       |
| 🗐 TitleDeedNumber 🕜  | RAK01/0002  | Municipality | Jun 06, 2022         | Jun 06, 2027          |
| 🗐 TitleDeedNumber 🕜  | RAK01/0002  | Municipality |                      |                       |
| 🗐 TitleDeedNumber 🕜  | RAK01/0000  | Municipality |                      |                       |

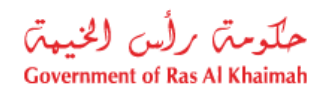

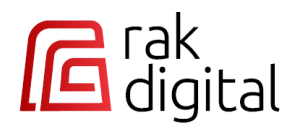

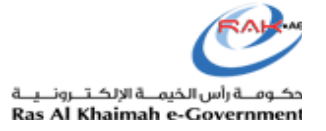

### **Properties**

Click on the "**Properties**" menu to access the "**My Properties**" screen. You can view all your properties categorized within three tabs. You will have the ability to filter the properties list by property type and conduct searches for your desired one. Furthermore, clicking on a property enables you to instantly view it on the map.

| Home                 | My Properties<br>1 2 3 4                                                     | 5                                | 6                         |
|----------------------|------------------------------------------------------------------------------|----------------------------------|---------------------------|
| Documents            | Cowned Granted Property Agent                                                | All Property Type 🗸              | Search C                  |
| Properties           | 70 Properties found                                                          | 8<br>Print                       | 9                         |
| Businesses           | 310030133 ☆ 10                                                               | Legacy + 5                       | and a start of the second |
| Personal Information | AL SELI/الله   Residential And Commercial   Parcel                           | Full Details                     | BAN                       |
|                      | 401030120 ☆                                                                  | Legacy                           | ALTOPOTER                 |
|                      | AL QUSSAIDAT/ Claude Residential And Commercial Parcel                       | 🖻 Full Details                   | 15 1 - 1 /                |
|                      | 209100057 *                                                                  | Legacy                           | TYN IIII                  |
|                      | ALARAIBI/العريسة Residential - Investment   Parcel                           | 🖻 Full Details                   | a i Sa                    |
|                      | 211020233 *                                                                  | Legacy                           |                           |
|                      | AL ARAJBI/الحريس Residential – Investment   Parcel                           | E Full Details                   |                           |
|                      | 210040234 ☆                                                                  | Legacy                           |                           |
|                      | AL QUSSAIDAT/ $\ensuremath{clipsel}^{l}$   Residential – Investment   Parcel | 🗊 Full Details                   |                           |
|                      | 210030299 🌣                                                                  | Legacy                           |                           |
|                      | AL QUSSAIDAT/ السبدات Residential – Investment   Parcel                      | © Full Details                   |                           |
|                      | « < 1/12 > »                                                                 |                                  |                           |
|                      | Can't find your property? Click here Apply for Comp                          | 12<br>rehensive Investigation -> |                           |

The properties list displays and enables you to the following:

| # | Field          | Description                                                                   |
|---|----------------|-------------------------------------------------------------------------------|
| 1 | Owned          | This filter button displays the properties you own.                           |
|   |                |                                                                               |
| 2 | Granted        | This filter button displays the properties which are granted to you.          |
|   |                |                                                                               |
| 3 | Property Agent | This filter button displays the properties you manage on behalf of their      |
|   |                | owners.                                                                       |
|   |                |                                                                               |
|   |                |                                                                               |
|   |                |                                                                               |
|   |                |                                                                               |
|   |                | To view the properties for a specific owner, select the owner's name from the |
|   |                | " <u>Select Owner</u> " list below.                                           |
|   |                |                                                                               |

| ent of I | Ras Al Khaimah                         | Ras Al Khaimah e                                                                                                    |
|----------|----------------------------------------|----------------------------------------------------------------------------------------------------|
| 4        | Favorites                              | This filter button displays your properties which you have selected before as                                                                                                    |
|          |                                        | your favorite by clicking the favorite icon 🖄.                                                                                                    |
| 5        | Property Type                          | This filter list is available to refine your properties based on their type. You can choose to display all types of properties parcels only or units only                                                                                                    |
|          |                                        |                                                                                                    |
|          |                                        | All Property Type                                                                                                    |
|          |                                        | All Property Type                                                                                                    |
|          |                                        | Parcels                                                                                                    |
|          |                                        | Units                                                                                                    |
|          |                                        |                                                                                                    |
| *        | Select Owner                           | A filter list is available to display the properties owned by a specific owner.<br>This list is only visible when you select the " <b>Property Agent</b> " tab.                                                                                                    |
|          |                                        | My Properties                                                                                                    |
|          |                                        |                                                                                                    |
|          |                                        | All Property Type - Select Owner                                                                                                    |
|          |                                        | - Select Owner -                                                                                                    |
|          |                                        | - Select Owner - المحمد المحمد الم<br>المحمد المحمد المحمد المحمد المحمد المحمد المحمد المحمد المحمد المحمد المحمد المحمد المحمد المحمد المحمد المحمد المحمد المحم<br>المحمد المحمد المحمد المحمد المحمد المحمد المحمد المحمد المحمد المحمد المحمد المحمد المحمد المحمد المحمد المحمد المحمد المحمد المحمد المحمد المحمد المحمد المحمد المحمد المحمد المحمد المحمد المحمد المحمد المحمد المحمد المحمد المحمد المحمد المحمد المحمد المحمد المحمد المحمد المحمد المحمد المحمد الم<br>المحمد المحمد المحمد المحمد المحمد المحمد المحمد المحمد المحمد المحمد المحمد المحمد المحمد المحمد المحمد المحم المحمد المحمد المحمد المحمد المحمد المحمد المحمد المحمد المحمد المحمد المحمد المحمد المحمد المحمد المحمد المحمد المحمد الم                                                                                                    |
|          |                                        | - Select Owner -<br>پیسام<br>مکلامیة                                                                                                    |
| 6        | Search Field                           | <u>- Select Owner - المعامة</u><br>المعامة<br>Enter the property number and click " <b>Search</b> " to have the property displayed                                                                                                    |
| 6        | Search Field                           | <u>Select Owner - المعار</u><br>المعارية<br>Enter the property number and click " <b>Search</b> " to have the property displayed<br>in the list, with its location shown directly on the map.                                                                                                    |
| 6        | Search Field                           | Enter the property number and click " <b>Search</b> " to have the property displayed in the list, with its location shown directly on the map.                                                                                                    |
| 6        | Search Field                           | Enter the property number and click "Search" to have the property displayed in the list, with its location shown directly on the map. Any property selected from the list will be displayed on the map.                                                                                                    |
| 6        | Search Field                           | Enter the property number and click "Search" to have the property displayed<br>in the list, with its location shown directly on the map.<br>Any property selected from the list will be displayed on the map.                                                                                                    |
| 6        | Search Field                           | Enter the property number and click "Search" to have the property displayed<br>in the list, with its location shown directly on the map.<br>Any property selected from the list will be displayed on the map.                                                                                                    |
| 6        | Search Field                           | Enter the property number and click "Search" to have the property displayed<br>in the list, with its location shown directly on the map.<br>Any property selected from the list will be displayed on the map.                                                                                                    |
| 6        | Search Field                           | Enter the property number and click "Search" to have the property displayed<br>in the list, with its location shown directly on the map.<br>Any property selected from the list will be displayed on the map.                                                                                                    |
| 6        | Search Field                           | Enter the property number and click "Search" to have the property displayed<br>in the list, with its location shown directly on the map.<br>Any property selected from the list will be displayed on the map.                                                                                                    |
| 6        | Search Field                           | Enter the property number and click "Search" to have the property displayed<br>in the list, with its location shown directly on the map.<br>Any property selected from the list will be displayed on the map.                                                                                                    |
| 6        | Search Field                           | Enter the property number and click "Search" to have the property displayed<br>in the list, with its location shown directly on the map.<br>Any property selected from the list will be displayed on the map.<br>$\underbrace{WPPoperties}_{\linetic transfer to the transfer to the transfer to $                                                                                                    |
| 6        | Search Field                           | Enter the property number and click "Search" to have the property displayed<br>in the list, with its location shown directly on the map.<br>Any property selected from the list will be displayed on the map.<br>$\underbrace{Wy Properties}_{\linesteelewsteelewst$                                                                                                    |
| 6        | Search Field                           | Enter the property number and click "Search" to have the property displayed<br>in the list, with its location shown directly on the map.<br>Any property selected from the list will be displayed on the map.<br>$\underbrace{Wy \text{Properties}}_{\text{real works}} \oplus \text{real works} \oplus \text{real works} \oplus$ |
| 6<br>7   | Search Field<br>XX Properties<br>found | Enter the property number and click "Search" to have the property displayed in the list, with its location shown directly on the map. Any property selected from the list will be displayed on the map. My properties          Image: Control of Property Ages       Image: Control of Property Ages         Image: Control of Property Control of Properties       Image: Control of Properties         It indicates the number of properties found in the search. This count varies depending on the selected filter and search criteria.                                                                                                    |

| یں لانخیب<br>overnment of | حلومت برل<br>Ras Al Khaimah                 | س الذيب الإلكترونية Ras Al Khaimah e-Gov                                                                                                    |
|---------------------------|---------------------------------------------|----------------------------------------------------------------------------------------------------|
|                           |                                             | ليم<br>بلديــــــة رأس الذيمـــــة<br>Ras Al Khaimah Municipality تقرير الأملاك العقارية                                                                                                    |
|                           |                                             | الاسم هشام مصللي<br>وقم للمعامل<br>وقم اليوعية (لمرتية<br>الاقم للوحيد<br>الاقم للوحيد<br>الاقم الموحيد                                                                                                    |
|                           |                                             | المحلية     المحلية                                                                                                    |
| 9                         | Мар                                         | It shows the location of the selected property from the list left side where you can zoom in + or out to check it as needed.                                                                                                    |
|                           |                                             | My Properties         ✓ Owned       Granted       Property Agent       Favotiles       All Property Type       Search         70 Properties found       Print       Image: Commercial Commercial Co |
| 10                        | Property Card                               | <ul> <li>The property card displays the Parcel number, Parcel Type, the Parcel Area, and <u>Full Details</u>. Upon selecting the property, its location is instantly displayed on the map.</li> </ul>                                                                                                    |
|                           |                                             | <ul> <li>Additionally, you can assign it as one of your favorite properties by<br/>clicking on the favorite icon <sup>1</sup>/<sub>2</sub>.</li> </ul>                                                                                                    |
| 11                        | Can't find your<br>Property? Click<br>here. | If you cannot find a specific property of yours in the list, click on the provided link and follow the instructions <u>detailed in this document</u> .                                                                                                    |
| 12                        | Apply for<br>Comprehensive<br>Investigation | Click on the link to go directly to the comprehensive investigation service card and start it (if necessary):                                                                                                    |
|                           |                                             |                                                                                                    |

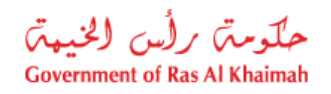

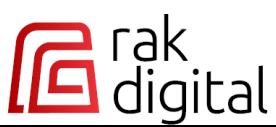

| ← Bock                                                                      |         |
|-----------------------------------------------------------------------------|---------|
| Comprehensive Investigation Request     Comprehensive Investigation Request | Start > |
|                                                                             |         |

## **Property Full Details Screen**

To view the details of a specific property, click on its Full Details link.

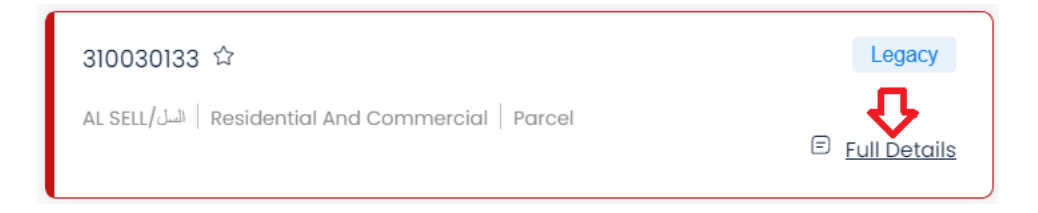

This screen provides a comprehensive overview of the selected parcel/unit details.

| Tab         |                        |                                                                   | Screen                                      |              |                    |           |  |  |
|-------------|------------------------|-------------------------------------------------------------------|---------------------------------------------|--------------|--------------------|-----------|--|--|
| General Tab | Property Det           | ails                                                              |                                             |              |                    | ×         |  |  |
|             | General B              | General Business Partners Land Development Measurements Documents |                                             |              |                    |           |  |  |
|             | Location Info          | ormation                                                          |                                             |              |                    |           |  |  |
|             | Area Name<br>الاسل/الع | Address<br>-                                                      | Property Type<br>Residential And Commercial |              |                    |           |  |  |
|             | Active Projec          | Active Projects                                                   |                                             |              |                    |           |  |  |
|             | Project Numb           | er Owner                                                          | Parcel ID                                   | Arc. Objects | Permits / Licenses |           |  |  |
|             | 1978165                |                                                                   | 30000010                                    | 0            | 0                  |           |  |  |
|             | 1978166                |                                                                   |                                             | 0            | 0                  |           |  |  |
|             | 1978169                |                                                                   | 1000010110                                  | 0            | 0                  |           |  |  |
|             | 1978164                |                                                                   |                                             | 0            | 0                  |           |  |  |
|             | 1978092                |                                                                   |                                             | 0            | 0                  |           |  |  |
|             |                        |                                                                   |                                             |              | Close              | $\supset$ |  |  |

| حلومته رأس الخيبته           |  |
|------------------------------|--|
| Government of Ras Al Khaimah |  |

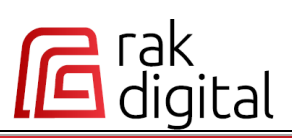

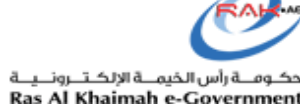

| Business Partners | Property Details X                                                           |
|-------------------|------------------------------------------------------------------------------|
| Tab               | General Business Partners Land Development Measurements Documents            |
|                   |                                                                              |
|                   | Business Partners kelationsnips<br>Role BP number Name Validation Start Date |
|                   | Owner 12.03.2017                                                             |
|                   | Holder طبة 10.05.2021                                                        |
|                   |                                                                              |
|                   |                                                                              |
|                   |                                                                              |
|                   |                                                                              |
|                   |                                                                              |
|                   | Close                                                                        |
| Laud Tab          |                                                                              |
|                   | Property Details X                                                           |
|                   | General Business Partners Land Development Measurements Documents            |
|                   | Characteristic Value Unit Validation Start Date                              |
|                   | Land Use Residential And Commercial USAGE 18.01.2017                         |
|                   |                                                                              |
|                   |                                                                              |
|                   |                                                                              |
|                   |                                                                              |
|                   |                                                                              |
|                   |                                                                              |
|                   | Close                                                                        |
|                   |                                                                              |
| evelonment Tab    | Property Dataile X                                                           |
|                   |                                                                              |
|                   | General Business Partners Land Development Measurements Documents            |
|                   | Building Type Building Number Building Name Validation Start Date            |
|                   | Building BLD- A.Al/ 06.02.2017                                               |
|                   |                                                                              |
|                   |                                                                              |
|                   |                                                                              |
|                   |                                                                              |
|                   |                                                                              |
|                   |                                                                              |
|                   |                                                                              |
|                   | Close                                                                        |
|                   |                                                                              |

| الخيهتى  | حلومته رأس           |
|----------|----------------------|
| Governme | nt of Ras Al Khaimah |

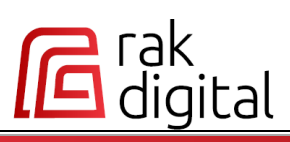

حكومــة رأس الخيمــة الإلكـتــرونــيــة Ras Al Khaimah e-Government

| Measurements | Property                                                                                                    | Details                                                                 |                                  |                                                                                                  |                               |                          | ×                |
|--------------|----------------------------------------------------------------------------------------------------|-------------------------------------------------------------------------|----------------------------------|--------------------------------------------------------------------------------------------------|-------------------------------|--------------------------|------------------|
| Tab          | General                                                                                                    | Business Partne                                                         | ers Land                         | Development                                                                                      | Measurements                  | Documents                |                  |
|              | Measurem                                                                                                    | nents Type                                                              | Amount                           |                                                                                                  | Unit                          | Validat                  | ion Start Date   |
|              | Gate Level                                                                                                    |                                                                         | 0.0000                           |                                                                                                  | М                             | 07.05.2                  | 011              |
|              | Parcel Are                                                                                                    | a (registered)                                                          | 508.4860                         |                                                                                                  | M2                            | 12.01.20                 | 21               |
|              | Parcel Are                                                                                                    | a (GIS)                                                                 | 508.4860                         |                                                                                                  | M2                            | 08.07.20                 | 020              |
|              | No of Coor                                                                                                    | dinates                                                                 | 4.0000                           |                                                                                                  | ST                            | 14.08.20                 | 018              |
|              |                                                                                                    |                                                                         |                                  |                                                                                                  |                               |                          | Close            |
| ocument Tab  | Property  <br>General                                                                                                    | D <b>etails</b><br>Business Partne                                      | ers Land                         | Development                                                                                      | Measurements                  | Documents                | ×                |
| ocument Tab  | Property Control Control Contr | Details<br>Business Partne                                              | ers Land<br>Nurr                 | Development                                                                                      | Measurements<br>Department Is | Documents<br>suing Date  | ×<br>Expiry Date |
| ocument Tab  | Property I<br>General<br>Documen                                                                                                    | Details<br>Business Partne<br>nt Type<br>Deed 🗹                         | ers Land<br>Num<br>3100          | Development<br>hber D                                                                            | Measurements<br>Department Is | Documents<br>usuing Date | ×<br>Expiry Date |
| ocument Tab  | Property I<br>General<br>Documen<br>Title I                                                                                                    | Details<br>Business Partne<br>nt Type<br>Deed 2<br>it Certificate 2     | ers Land<br>Num<br>3100          | Development                                                                                      | Measurements<br>Department Is | Documents<br>suing Date  | X<br>Expiry Date |
| ocument Tab  | Property I<br>General<br>Documen<br>Title I<br>E Perm<br>E Com                                                                                                    | Details<br>Business Partne<br>nt Type<br>Deed (2)<br>it Certificate (2) | ers Land<br>Nurr<br>3100<br>3100 | Development           \ber         C           30133         30133           30133         30133 | Measurements<br>Department Is | Documents<br>isuing Date | Expiry Date      |

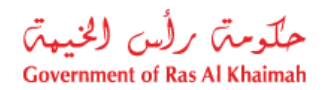

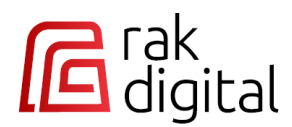

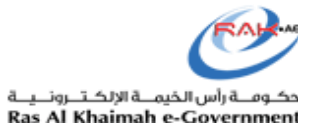

# **Can't Find Your Property**

In case you cannot find a specific property of yours, you can report it by following these steps:

1. Click on the link "<u>Can't find your property? Click here</u>" at the bottom of the screen:

| My Properties                                                |                               |                                                               |                                                    |
|--------------------------------------------------------------|-------------------------------|---------------------------------------------------------------|----------------------------------------------------|
| I'm the Owner Property Manager                               | Grants All Property Type      |                                                               | Search Q                                           |
| 71 Properties found                                          | 🛱 Print                       |                                                               |                                                    |
| 310030133 🏠                                                  | Grant +                       |                                                               | 52                                                 |
| AL SELL/المله Residential And Commercial   Parcel            | E Full Details                |                                                               | 1185                                               |
| 401030120 *                                                  | Grant                         |                                                               | THE AT                                             |
| AL QUSSAIDAT/ اللسيات Residential And Commercial   Parcel    | E Full Details                | Martin -                                                      | (1) ( C.)                                          |
| 209100057 🏠                                                  | Grant                         | 8                                                             |                                                    |
| AL ARAIBI/العريني Residential - Investment Parcel            | E Full Details                | Cane II                                                       | 178 Y                                              |
| 211020233 🗯                                                  | Grant Source: Airbus, USGS, N | GA, NASA, CGIAR, NLS, OS, NMA, Geodatastyrelsen, GSA, GSI and | the GIS User Community   Buildings Powered by Esri |
| AL ARAIBI/ الحريدي Residential - Investment   Parcel         | E Full Details                |                                                               |                                                    |
| 210040234 🕁                                                  | Grant                         |                                                               |                                                    |
| AL QUSSAIDAT/ا المسينات/ Residential - Investment   Parcel   | Full Details                  |                                                               |                                                    |
| () () 1/15 () ()<br>() () () () () () () () () () () () () ( |                               |                                                               |                                                    |
| Can't find your property? Click here Apply for Compre        | hensive Investigation →       |                                                               |                                                    |
|                                                              |                               |                                                               |                                                    |

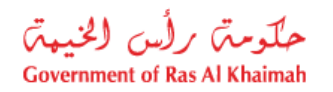

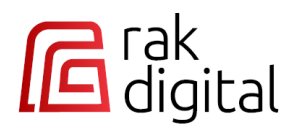

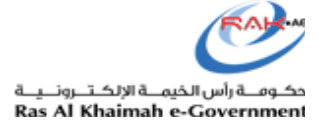

2. Upload the title deed, the site plan, or other relevant document for the missing property and click the "**Submit**" button. This will allow the system to search and update your information.:

| Find Property Request                                                                                                    | × |
|----------------------------------------------------------------------------------------------------|---|
| In case you can't find a property that you own in your properties list - please provide the below documents and w<br>will try to update your list accordingly. | e |
| Do you have a Title Deed?*                                                                                                    |   |
| No Yes                                                                                                    |   |
| Select a file                                                                                                    |   |
| Do you have a site plan?*                                                                                                    |   |
| Do you have any concerned *<br>documents?                                                                                                    |   |
| No Yes                                                                                                    |   |
| Select a file                                                                                                    |   |
| Cancel Submit                                                                                                    |   |

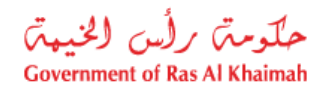

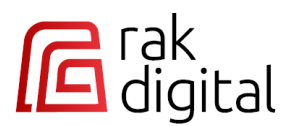

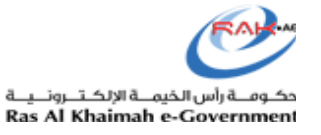

**Note**: In case you do not possess the title deed, site plan, or any other relevant files for the missing property, the system will display an alert indicating that assistance cannot be provided.

In such requests, you may need to contact customer service for further assistance.

| Do you have a                | Title Deed?*  |  |
|------------------------------|---------------|--|
| No                           | Yes           |  |
| Do you have a                | site plan?*   |  |
| No                           | Yes           |  |
| Do you have ar<br>documents? | y concerned * |  |
| No                           | Yes           |  |
|                              |               |  |

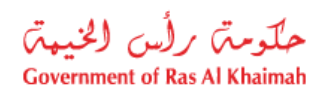

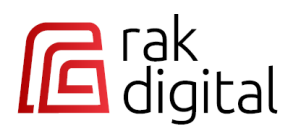

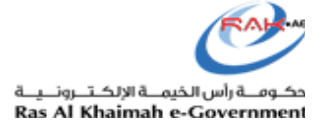

#### **Businesses**

Click on the "**Businesses**" menu to access the "**My Businesses**" screen. You can manage your Businesses, trade names, permits and licenses related to the Department of Economic Development and the Environmental Protection and Development Authority through three tabs.

Additionally, you can View, Renew, Amend, Continue Business Journey or Cancel businesses. You will have the ability to filter the lists by entity and conduct searches for your desired business. Furthermore, clicking on a business enables you to instantly view it on the map.

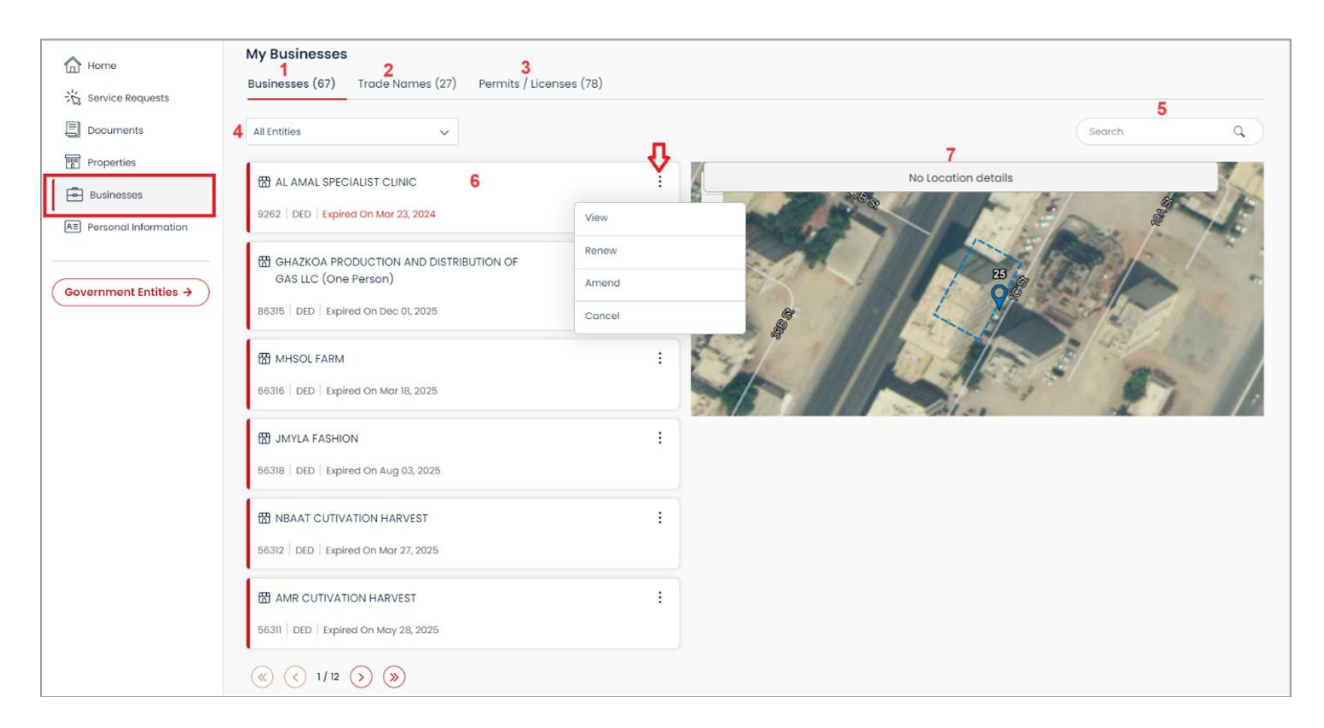

"My Businesses" screen displays and enables you to the following:

| Field               | [ [                                | Description                                                                                                    |
|---------------------|------------------------------------|----------------------------------------------------------------------------------------------------|
| Field<br>Businesses | This tab displays the businesses y | Description<br>ou own and enables you to manage them.                                                                                                    |
| B                   | usinesses                          | Susinesses       This tab displays the businesses y         My Businesses       Businesses         Businesses       Trade Names (27)         Permits / Licenses (78)       It Entities         If A LAMAL SPECIALIST CLINIC       It         B202 Ott       Expland On Mor 23, 2024         If OHAZKOA PRODUCTION AND DISTRIBUTION OF       It         G315 DED       Expland On Mor 18, 2025         If MAYLA FASHION       It         G338 DED       Expland On Mor 18, 2025 |

| الخيهتى  | حلومته رأس           |
|----------|----------------------|
| Governme | nt of Ras Al Khaimah |

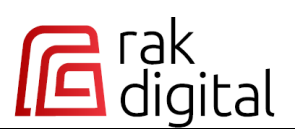

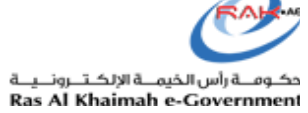

| 2 | Trade Names      | This tab displays the trad                                       | e names you own an                             | id enables                | s you to n           | nanage             | them.           |
|---|------------------|------------------------------------------------------------------|------------------------------------------------|---------------------------|----------------------|--------------------|-----------------|
|   |                  | This tab is available exclu                                      | sively to the Departr                          | ment of E                 | conomic.             |                    |                 |
|   |                  | My Businesses Businesses (67) Trade Names (27) Permits / Licens  | ies (78)                                       |                           |                      |                    |                 |
|   |                  |                                                                  |                                                |                           | Se                   | arch               | ٩               |
|   |                  | Trade Name                                                       | Trade File Number                              |                           | Expiry Date          | *                  |                 |
|   |                  | SAND                                                             | 89724                                          |                           | Jun 23, 20           | 24                 | :               |
|   |                  | ANA RESTAURANT                                                   | 89715                                          |                           | Feb 05, 20:          | 24                 | :               |
| 3 | Permits/Licenses | This tab displays the perr                                       | mits/licenses you ow                           | n and ena                 | ibles vou            | to man             | age             |
|   |                  | them.                                                            |                                                |                           | ioleo you            |                    | abe             |
|   |                  |                                                                  |                                                |                           |                      |                    |                 |
|   |                  | My Businesses Businesses (67) Trade Names (27) Permits / License | es (78)                                        |                           |                      |                    |                 |
|   |                  | All Entities                                                     |                                                |                           |                      | iearch             | ٩               |
|   |                  | Permit / License Type                                            | Company Name                                   | Permit No.                | Expiry Date 🔺        | Entity             |                 |
|   |                  | تصريح العروض الخاصة Special Offer Permit                         | GHAZKOA PRODUCTION A                           | 263513                    | Sep 13, 2024         | DED                | :               |
|   |                  | تصريح تازيلات Şales Permit                                       | NATURAL Natural Gas Extr                       | 263510                    | Aug 08, 2024         | DED                | :               |
|   |                  |                                                                  |                                                |                           |                      |                    |                 |
| 4 | Entity List      | A filter list is available to                                    | filter your business a                         | as per the                | ir entity.           |                    |                 |
|   |                  | You can choose to displa<br>Development only, or En<br>only.     | y businesses of all En<br>vironmental Protecti | itities, De<br>ion and De | partment<br>evelopme | of Eco<br>ent Auth | nomic<br>nority |
|   |                  |                                                                  |                                                |                           |                      |                    |                 |
|   |                  |                                                                  |                                                | 1                         | <b>公</b>             |                    |                 |
|   |                  | All Entities                                                     | :                                              |                           | ^                    |                    |                 |
|   |                  | All Entitie                                                      | s                                              |                           |                      |                    |                 |
|   |                  | Departm                                                          | ent of Economic Developm                       | nent                      |                      |                    |                 |
|   |                  | Environm                                                         | nental Protection and Devel                    | lopment Aut               | hority               |                    |                 |
|   |                  | Note: This filter list is ava<br>only.                           | ilable in " <b>Business</b> " a                | and " <b>Pern</b>         | nits/Licer           | i <b>ses</b> " ta  | bs              |
|   |                  |                                                                  |                                                |                           |                      |                    |                 |

| ں الخیبہ ی<br>Government o | حکومت برگ<br>f Ras Al Khaimah | rak<br>digital                                                                                                    | حکومة رأس الذيمة الإلكترونية<br>Ras Al Khaimah e-Government |
|----------------------------|-------------------------------|----------------------------------------------------------------------------------------------------|-------------------------------------------------------------|
|                            |                               | My Businesses         Businesses (i)         Trade Names (26)         Permits / Licenses (42)         Image: State of the state of the state of | ame" and<br>he "Businesses"                                 |
| 6                          | Business Card                 | <ul> <li>The Business card displays the business name, numexpiry date.</li> <li>Upon selecting the required business, its location is displayed on the map.</li> <li>Additionally, you can view, renew, amend, continu Journey, or cancel Businesses.</li> </ul>                                                                                                    | iber, entity, and<br>s instantly<br>e business              |
|                            |                               | Image: Second system       Second system         56318       DED       Expired On Aug 03, 2025         View       Renew         Amend       Cancel                                                                                                    |                                                             |
| 7                          | Мар                           | It shows the location of the selected business from the list you can zoom in $\bigcirc$ or out $\bigcirc$ to check it as needed.                                                                                                    | left side where                                             |

| حلومتی برائس الخیبت          | C rak                                                                                                    | L                                                                                                    | حڪومـة رأس الخيمـة الإلكـتـرونـيـة |
|------------------------------|----------------------------------------------------------------------------------------------------|----------------------------------------------------------------------------------------------------|------------------------------------|
| Government of Ras Al Khaimah | digital                                                                                                    |                                                                                                    | Ras Al Khaimah e-Government        |
|                              | AMR CUTIVATION HARVEST<br>95311   DED   Expired On Mey 28, 2025<br>GHAZKOA PRODUCTION AND DISTRIBUTION OF GAS LLC (One Person)<br>86315   DED   Expired On Apr 30, 2024<br>MHSOL FARM<br>66316   DED   Expired On Mor 23, 2024<br>NBAAT CUTIVATION HARVEST<br>Note: The map is available exclusivel | Image: state of the state of the state | b.                                 |

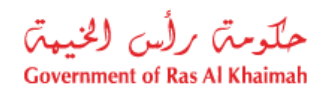

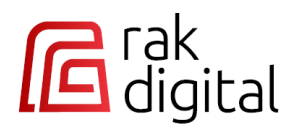

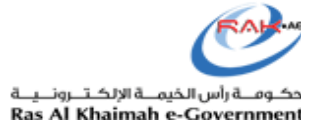

### **Businesses Actions**

Click on the "**Businesses**" tab to access all your commercial businesses related to the Department of Economic Development and the Environmental Protection and Development Authority.

This table shows the available actions for the requests of each entity within the **Businesses** tab:

| Entity<br>Tab | Department of Economic Development<br>(DED)<br>Actions                                                    | Environmental Protection and<br>Development Authority (EPDA)<br>Actions |
|---------------|----------------------------------------------------------------------------------------------------|-------------------------------------------------------------------------|
| Businesses    | <ul> <li>View</li> <li>Renew</li> <li>Amend</li> <li>Continue Business Journey</li> <li>Cancel</li> </ul> | <ul><li>Renew</li><li>Replace</li></ul>                                 |

Here, you can view each business's details and take actions such as view, renewal, amendment, or cancellation based on their respective statuses.

| My Businesses Businesses (67) Trade Names (27) Permits / Lice | nses (78) |                |         |      |                                                                                                    |        |
|---------------------------------------------------------------|-----------|----------------|---------|------|----------------------------------------------------------------------------------------------------|--------|
| All Entities 🗸                                                | л         |                |         | Sec  | arch                                                                                                    | ٩      |
| H AL AMAL SPECIALIST CLINIC                                   | :         | +              |         | 1.   | " (                                                                                                    | N      |
| 9262 DED Expired On Mar 23, 2024                              | View      | and the second |         | - Ba | No. of Street, Street, | J.E    |
| B GHAZKOA PRODUCTION AND DISTRIBUTION OF                      | Renew     |                |         |      | 3/2                                                                                                    | 1 5 .  |
| GAS LLC (One Person)                                          | Amend     | 3              |         |      | K                                                                                                    |        |
| 86315   DED   Expired On Dec 01, 2025                         | Cancel    | 100 A          | 11 -tak |      |                                                                                                    | Bar 14 |
| HSOL FARM                                                     | :         | 5 - 1 I        | 11.1    |      | 12 mar                                                                                                    |        |
| 66316   DED   Expired On Mar 18, 2025                         |           |                |         |      | -                                                                                                    | 1      |

حلومتہ برلس الخیبۃ Government of Ras Al Khaimah

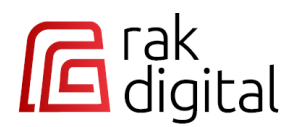

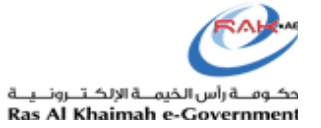

• Click on the "View" action to view the details of the selected business:

|                     | License Details « Customer Licenses File « Home Screen |
|---------------------|--------------------------------------------------------|
|                     | License Details                                        |
|                     | Display all license details +                          |
|                     | Violations +                                           |
|                     | Economic Permits +                                     |
|                     | Certificates +                                         |
|                     | Undertakings +                                         |
|                     |                                                        |
|                     | Auctors +                                              |
|                     | Authorizations +                                       |
|                     | License Actions History +                              |
| Print License Close |                                                        |

• Click on the "**Renew**" action, then select the required license to navigate to the business service card. Once there, start the service and proceed with the renewal action accordingly.

| RENEW LICENSE JOURNEY                                  |      |
|--------------------------------------------------------|------|
| Would you like to start on behalf of another customer? |      |
| 54230 - AL YASRA GENERAL TRADING LLC - RAK Branch 1    | л    |
| CLOSE                                                  | NEXT |

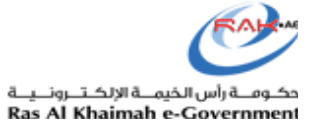

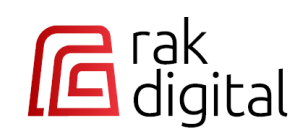

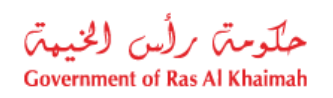

|                                          | (01) Open the form                                                                             | Select License          | 02 Sel           | Loading Lease<br>Contract Info | 03      | Accept Terms &<br>Condition   | 04             | Pay Fees      | 05    |
|------------------------------------------|------------------------------------------------------------------------------------------------|-------------------------|------------------|--------------------------------|---------|-------------------------------|----------------|---------------|-------|
| Ł                                        |                                                                                                |                         |                  |                                |         |                               |                | _             |       |
| Service                                  | Start S                                                                                        |                         |                  |                                |         |                               |                |               | Close |
| G                                        | Consider Description                                                                           |                         |                  |                                |         |                               |                |               |       |
|                                          | Service Description                                                                            |                         |                  |                                |         |                               |                |               |       |
| aminin                                   | nercial activity, and contingent on exa                                                        | e the investor's comm   | t to continue th | Economic Developme             | ment of | ice license with the Departm  | usiness practi | Renewing a bu |       |
| sure o                                   | quired for renewal, as well as making                                                          | tract and approvals re  | e lease contrac  | e license in terms of I        | wing th | of the requirements for renew | fulfillment of | customer's    |       |
| the ren                                  | ions added during the period before t                                                          | .additional condit      |                  |                                |         |                               |                |               |       |
| 6                                        |                                                                                                |                         |                  |                                |         |                               |                |               |       |
| ( DE                                     | Expected Fees                                                                                  |                         |                  |                                |         |                               |                |               |       |
|                                          |                                                                                                |                         |                  |                                |         |                               |                |               |       |
|                                          | Eveneted Time                                                                                  |                         |                  |                                |         |                               |                |               |       |
| 1                                        | Expected time                                                                                  |                         |                  |                                |         |                               |                |               |       |
|                                          |                                                                                                |                         |                  |                                |         |                               |                |               |       |
|                                          | Required Documents                                                                             |                         |                  |                                |         |                               |                |               |       |
|                                          |                                                                                                |                         |                  |                                |         |                               |                |               |       |
|                                          |                                                                                                |                         |                  |                                |         |                               |                |               |       |
|                                          | Post Conditions                                                                                |                         |                  |                                |         |                               |                |               |       |
| custon                                   | terms of the inputs that made by the                                                           | titions of RAK DED in t | on the conditio  | Depend                         |         |                               |                |               |       |
|                                          |                                                                                                |                         |                  | beparto                        |         |                               |                |               |       |
| Ē                                        | Submission Channels                                                                            |                         |                  |                                |         |                               |                |               |       |
|                                          | Submission channels                                                                            |                         |                  |                                |         |                               |                |               |       |
| 1                                        |                                                                                                |                         |                  |                                |         |                               |                |               |       |
| rovided                                  | :The service is pr                                                                             |                         |                  |                                |         |                               |                |               |       |
| rovided<br>Websit                        | :The service is pr                                                                             |                         |                  |                                |         |                               |                |               |       |
| rovided<br>Website<br>RAK DEE            | The service is pr:<br>N<br>Printing offices approved by R                                      |                         |                  |                                |         |                               |                |               |       |
| rovided<br>Website<br>RAK DEE<br>RAK DEE | The service is pr:<br>N<br>Printing offices approved by R<br>Taheed services approved by the R |                         |                  |                                |         |                               |                |               |       |

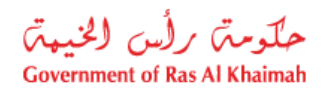

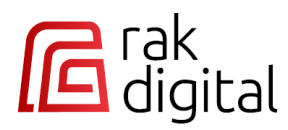

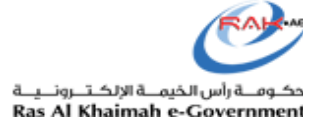

• Click on the "Amend" action, then select the required type/s for amendments, choose your amendment preferences; to navigate to the business service card. Once there, start the service and proceed with your amendment action accordingly.

| WELCOME TO AMEND BUSINESS JOURNEY IN RAK DED                                                      |   |  |  |  |
|---------------------------------------------------------------------------------------------------|---|--|--|--|
|                                                                                                   |   |  |  |  |
| 9262 - AL AMAL SPECIALIST CLINIC                                                                  |   |  |  |  |
| License Expiry Date 23 03 2024 Do you want to renew the license                                   |   |  |  |  |
| Dear customer, please note that you can select more than one amendment type if you wish to do so. |   |  |  |  |
| Do you want to change the legal structure                                                         | 0 |  |  |  |
| O DO YOU WANT TO AMEND LICENSE CONTACTS                                                           | 0 |  |  |  |
| O DO YOU WANT TO CHANGE ACTIVITIES                                                                | 0 |  |  |  |
| O do you want to convert main to branch                                                           | 0 |  |  |  |
| O DO YOU WANT TO CHANGE LOCATION                                                                  | 0 |  |  |  |
| O DO YOU WANT TO CHANGE ORIGIN OF LICENSE                                                         | 0 |  |  |  |
| O DO YOU WANT TO CHANGE TRADE NAME                                                                | 0 |  |  |  |
| •••                                                                                               | • |  |  |  |
| CLOSE NDT                                                                                         |   |  |  |  |

|                                               | WELCOME TO AMEND BUSINESS JOURNEY IN RAK DED |
|-----------------------------------------------|----------------------------------------------|
| DO YOU WANT TO CHANGE THE ORIGIN OF LICENSE ? | Current Origin Of License : Emirates - RAK   |
| DO YOU WANT TO CHANGE OWNERSPARTNERS ?        | Current Owners Type : UAE Citizen            |
| DO YOU WANT TO CHANGE LEGAL FORM ?            | Current Legal Form - Sole Establishment      |
|                                               | •••                                          |
| CLOSE PREVIOUS                                | NEXT                                         |

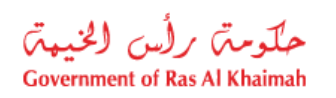

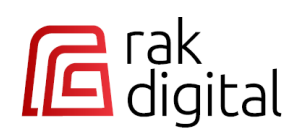

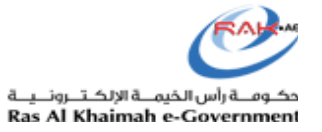

|                                |                                                                                                    | ense                                                                                                    | Lard - Lio                                                | vice      | Sei                                                                                 |            |                           |    |                                                     |    |                                                                                                  |    |                                                |       |
|--------------------------------|----------------------------------------------------------------------------------------------------|----------------------------------------------------------------------------------------------------|-----------------------------------------------------------|-----------|-------------------------------------------------------------------------------------|------------|---------------------------|----|-----------------------------------------------------|----|--------------------------------------------------------------------------------------------------|----|------------------------------------------------|-------|
|                                | log on to<br>the<br>licensing<br>system<br>and<br>choosing<br>the<br>Service for<br>Modifying<br>Licenses      | 01                                                                                                    | Choose<br>the license<br>that you<br>want to<br>amend     | 02        | Choose all<br>the<br>amendments<br>you want to<br>do and<br>follow the<br>procedure | 03         | Pay fees of<br>.amendment | 04 | Wait for the<br>end of the<br>announcemer<br>period | 05 | Transfer<br>the<br>transaction<br>to<br>customer<br>service for<br>processing<br>and<br>approval | 06 | Notify the<br>customer of<br>the<br>amendments | 07    |
|                                | _                                                                                                    |                                                                                                    |                                                           |           |                                                                                     |            |                           |    |                                                     |    |                                                                                                  |    |                                                |       |
| Service                        | Start                                                                                                    |                                                                                                    |                                                           |           |                                                                                     |            |                           |    |                                                     |    |                                                                                                  |    |                                                | Close |
|                                |                                                                                                    |                                                                                                    |                                                           |           |                                                                                     |            |                           |    |                                                     |    |                                                                                                  |    |                                                |       |
|                                | escription                                                                                                    | rvice De                                                                                                    | Se                                                        |           |                                                                                     |            |                           |    |                                                     |    |                                                                                                  |    |                                                |       |
| name .                         | vity, or trade                                                                                                 | ess, activ                                                                                                    | changing addi                                             | , such as | ense information                                                                    | ercial lic | Modifying comn            |    |                                                     |    |                                                                                                  |    |                                                |       |
| a a                            |                                                                                                    |                                                                                                    |                                                           |           |                                                                                     |            |                           |    |                                                     |    |                                                                                                  |    |                                                |       |
|                                | cted Fees                                                                                                    | Expe                                                                                                    |                                                           |           |                                                                                     |            |                           |    |                                                     |    |                                                                                                  |    |                                                |       |
| Č                              | cted Fees                                                                                                    | Expe                                                                                                    |                                                           |           |                                                                                     |            |                           |    |                                                     |    |                                                                                                  |    |                                                |       |
| - <b>3</b> 2                   | cted Fees                                                                                                    | Expe<br>Expec                                                                                                    |                                                           |           |                                                                                     |            |                           |    |                                                     |    |                                                                                                  |    |                                                |       |
|                                | cted Fees                                                                                                    | Expe<br>Expect                                                                                                    | Req                                                       |           |                                                                                     |            |                           |    |                                                     |    |                                                                                                  |    |                                                |       |
|                                | cted Fees<br>cted Time<br>ocuments                                                                             | Expe<br>Expect                                                                                                    | Req                                                       |           |                                                                                     |            |                           |    |                                                     |    |                                                                                                  |    |                                                |       |
|                                | cted Fees<br>cted Time<br>ocuments                                                                             | Expe<br>Expect<br>uired Do<br>Post C                                                                                                    | Req                                                       |           |                                                                                     |            |                           |    |                                                     |    |                                                                                                  |    |                                                |       |
|                                | cted Fees<br>cted Time<br>ocuments<br>onditions<br>made by the                                                 | Expe<br>Expect<br>uired Do<br>Post C                                                                                                    | <b>Req</b><br>erms of the ing                             | DED in te | onditions of RAK                                                                    | on the c   | Depend                    |    |                                                     |    |                                                                                                  |    |                                                |       |
|                                | cted Fees<br>cted Time<br>occuments<br>onditions<br>made by the<br>Channels                                    | Exped<br>Exped<br>uired Do<br>Post C<br>uts that<br>mission                                                                                                    | Req<br>erms of the inp<br>Sub                             | DED in to | onditions of RAK                                                                    | on the c   | Depend                    |    |                                                     |    |                                                                                                  |    |                                                |       |
|                                | cted Fees<br>cted Time<br>occuments<br>onditions<br>made by the<br>Channels<br>e service is p                  | Experimentary Experimentary Ex | Req<br>erms of the inp<br>Sub                             | DED in te | onditions of RAK                                                                    | on the c   | Depend                    |    |                                                     |    |                                                                                                  |    |                                                |       |
| e custor<br>Websitt<br>RAK DED | cted Fees<br>cted Time<br>occuments<br>onditions<br>made by the<br>Channels<br>e service is p<br>ppproved by l | Exper<br>Experience<br>uired Do<br>Post C<br>uts that<br>mission<br>:The<br>offices a                                                                                                    | Req<br>erms of the inp<br>Sub<br>Printing                 | DED in te | onditions of RAK                                                                    | on the c   | Depend                    |    |                                                     |    |                                                                                                  |    |                                                |       |
| e custom<br>Websiti<br>RAK DEL | cted Fees<br>cted Time<br>occuments<br>onditions<br>made by the<br>Channels<br>e service is p<br>pproved by I  | Experience<br>Experience<br>united Doc<br>Post C<br>uts that<br>mission<br>:The<br>offices a<br>ces approx                                                                                                    | Req<br>erms of the inp<br>Sub<br>Printing<br>Taheed servi | DED in te | onditions of RAK                                                                    | on the c   | Depend                    |    |                                                     |    |                                                                                                  |    |                                                |       |

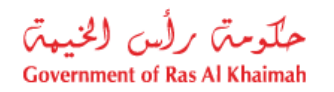

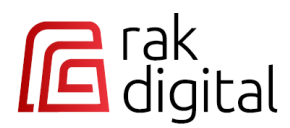

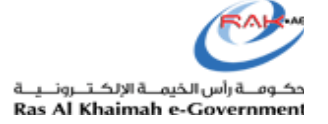

• Click on the "**Cancel**" action, to navigate to the business service card. Once there, start the service and proceed with the cancellation action accordingly.

|    |                                                     |    |                                                            |         |                            |            | Serv                                                  | vice C    | Card - Cancel Licen                                                           |
|----|-----------------------------------------------------|----|------------------------------------------------------------|---------|----------------------------|------------|-------------------------------------------------------|-----------|-------------------------------------------------------------------------------|
| 05 | Inform the customer<br>that the license<br>canceled | 04 | Standby for the time<br>of advertisement to<br>be complete | 03      | Pay cancellation fees      | 02         | Choose the license<br>that you want to be<br>canceled | 01        | Log on to the<br>licensing system and<br>choose Canceling<br>Licenses Service |
|    |                                                     |    |                                                            |         |                            |            |                                                       |           | Cancel Start Service                                                          |
|    |                                                     |    |                                                            |         |                            |            |                                                       |           | Service Description                                                           |
|    |                                                     |    | .Canceling the lic                                         | ense to | practice economic activity | / by provi | ding documents for the p                              | ourpose o | of completion the service proce                                               |
|    |                                                     |    |                                                            |         |                            |            |                                                       |           | Expected Fees                                                                 |
|    |                                                     |    |                                                            |         |                            |            |                                                       |           | Expected Time                                                                 |
|    |                                                     |    |                                                            |         |                            |            |                                                       | F         | Required Documents                                                            |
|    |                                                     |    |                                                            |         |                            |            |                                                       |           | Post Conditions                                                               |
|    |                                                     |    |                                                            |         | Depends or                 | n the con  | ditions of RAK DED in terr                            | ns of the | inputs that made by the custo                                                 |
|    |                                                     |    |                                                            |         |                            |            |                                                       | 5         | Submission Channels                                                           |
|    |                                                     |    |                                                            |         |                            |            |                                                       |           | :The service is provide                                                       |
|    |                                                     |    |                                                            |         |                            |            |                                                       |           | Websi                                                                         |
|    |                                                     |    |                                                            |         |                            |            |                                                       | Print     | ting offices approved by RAK DE                                               |
|    |                                                     |    |                                                            |         |                            |            | 1                                                     | aneed s   | ervices approved by the RAK DE                                                |
|    |                                                     |    |                                                            |         |                            |            | Working hou                                           | rs are 24 | hours We respond within 24 h                                                  |

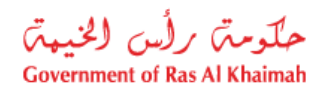

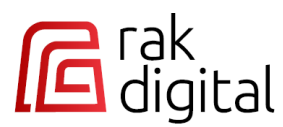

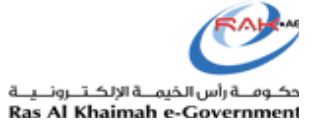

• Click on any action next to any EPDA business, to navigate to the UAE PASS login page. Once there, log in and proceed with the selected action accordingly.

| My Businesses<br>Businesses (3) Trade Names (27) Permits / Li | censes (79) |                     |
|---------------------------------------------------------------|-------------|---------------------|
| Environment Protection and Devel-                             |             | Search Q            |
| A Recreational License wit Boat                               | :           | No Location details |
| A Recreational License wit Boat                               |             |                     |
| Fisheries License                                             | Renew       |                     |

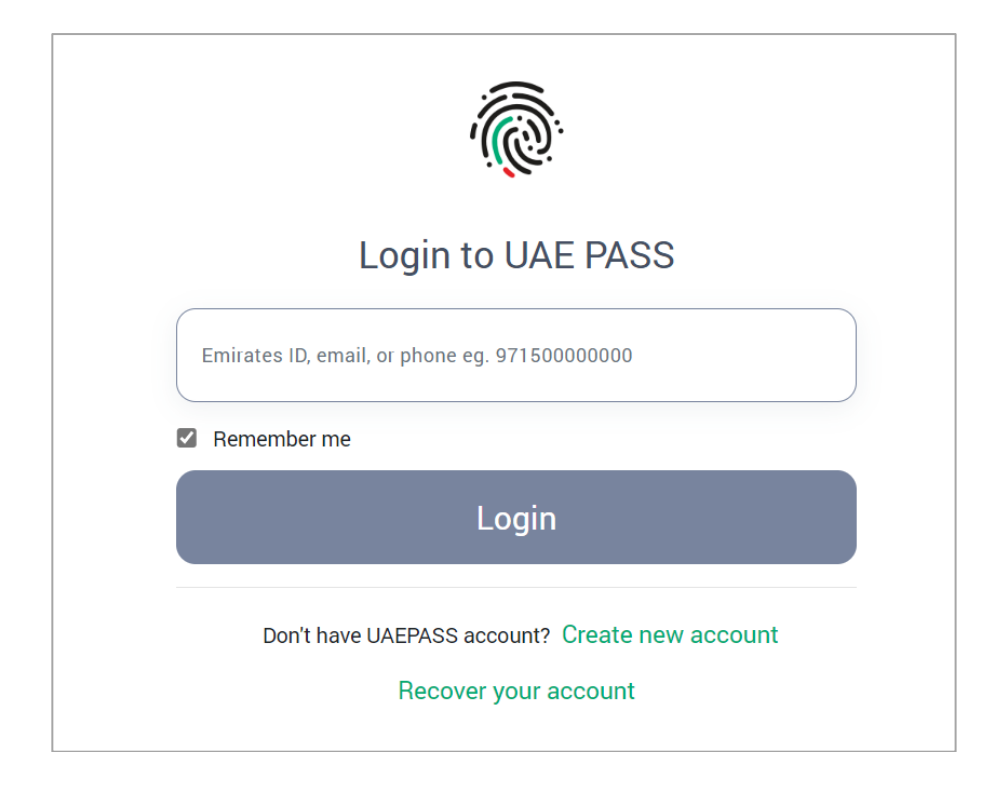

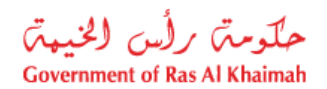

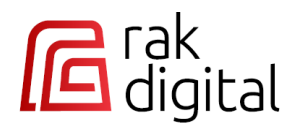

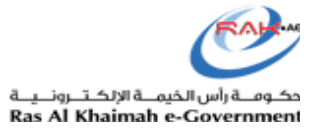

### **Trade Names Actions**

Click on the "**Trade Names**" tab to access all your trade names related to the Department of Economic Development.

This table shows the available actions for the requests of **Department of Economic Development** within the **Trade Names** tab:

| Entity      | Department of Economic Development<br>(DED) |  |
|-------------|---------------------------------------------|--|
| Tab         | Actions                                     |  |
| Trade Names | • View                                      |  |
|             | Renew                                       |  |
|             | Amend                                       |  |
|             | Continue Business Journey                   |  |
|             | Cancel                                      |  |

Here, you can review the details of each trade name and take actions such as view, renewal, amendment, cancellation, or proceeding with customer journey based on their respective statuses.

| My Businesses Businesses (67) Trade Names (27) Permits / Licenses (78) |                   |              |                           |
|------------------------------------------------------------------------|-------------------|--------------|---------------------------|
|                                                                        |                   | Search       | ٩                         |
| Trade Name                                                             | Trade File Number | Expiry Date  | Л                         |
| ANA RESTAURANT                                                         | 89734             | Sep 30, 2024 | Y                         |
|                                                                        |                   |              | View                      |
|                                                                        |                   |              | Renew                     |
|                                                                        |                   |              | Amend                     |
|                                                                        |                   |              | Continue Business Journey |
|                                                                        |                   |              | Cancel                    |

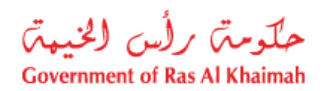

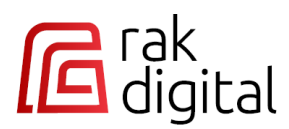

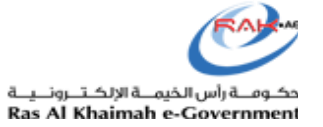

• Click on the "View" action to view the details of the selected trade name:

| Home Screen » Trade Name » View |                    |       |  |  |  |
|---------------------------------|--------------------|-------|--|--|--|
|                                 |                    |       |  |  |  |
| Trade Name Info                 |                    |       |  |  |  |
| Arabic Trade Name               | English Trade Name |       |  |  |  |
| ساند                            | SAND               |       |  |  |  |
| TradeNameNumber                 | Trade Name Status  |       |  |  |  |
| 8016                            |                    |       |  |  |  |
| License Category                | License Origin     |       |  |  |  |
| Activity Main Group             | Main Activity      |       |  |  |  |
| Activities                      |                    |       |  |  |  |
|                                 |                    |       |  |  |  |
|                                 |                    | Close |  |  |  |

• Click on the required action "**Renew**,", "**Amend**", or "**Cancel**", to navigate to the business service card. Once there, start the service and proceed with your desired action accordingly.

|                                                 | Service Ca                                                                                                    | rd - Extend Trade Name                        |
|-------------------------------------------------|----------------------------------------------------------------------------------------------------|-----------------------------------------------|
| (3) .Fees are paid and the trade name is issued | O2         Choose the trading name that should be extended         O1         Log on to licer list of Reserved | sing system and choose the<br>d Trading Names |
|                                                 |                                                                                                    | 4                                             |
| Close                                           |                                                                                                    | Start Service                                 |
| _                                               |                                                                                                    | Service Description                           |
|                                                 | This service allows the customer to extend the duration of the trade name                                      | e reservation for a period of up to 180       |
| _                                               |                                                                                                    | Expected Fees                                 |
| _                                               |                                                                                                    | Expected Time                                 |
| _                                               |                                                                                                    | Required Documents                            |
| _                                               |                                                                                                    | Post Conditions                               |
|                                                 | Depends on the conditions of RAK DED in terms                                                                  | of the inputs that made by the custom         |
| _                                               |                                                                                                    | Submission Channels                           |
|                                                 |                                                                                                    |                                               |

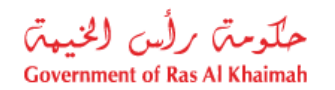

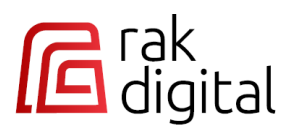

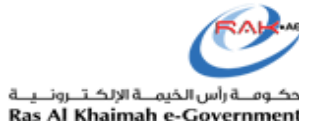

- Click on the "**Continue Business Journey**" action, to navigate to the customer journey screen then the business service card.
  - Once there, start the customer's journey then the service and proceed with your action.

| WELCOME TO CONTINUE YOUR BUSINESS JOURNEY IN RAK DED                                |                                                                  |                                                                                  |                                                                               |  |
|-------------------------------------------------------------------------------------|------------------------------------------------------------------|----------------------------------------------------------------------------------|-------------------------------------------------------------------------------|--|
|                                                                                     |                                                                  |                                                                                  |                                                                               |  |
| Required Approvals                                                                  | Required Approvals                                               |                                                                                  |                                                                               |  |
| ACTIVATE LICENSE                                                                    | ISSUE NEW LICENSE                                                | LOCATION INSPECTION                                                              | RESERVE TRADENAME                                                             |  |
| It enables the customerto activate its license to start<br>practicing its business. | It enables the customer to define license info and<br>issue one. | It enables the customerto validate the activities<br>against a certain location. | It enables the customer to reserve atrade name for a<br>certain period.       |  |
| Expected Service Duration 20 minutes<br>Service Fees: 0.00 AED                      | Expected Service Duration.3 hours<br>Service Fees: 0.00 AED      | Expected Service Duration: 100<br>Service Fees: 0.00 AED                         | Expected Service Duration.5 minutes<br>Service Fees: 200.00 AED<br>200 dirham |  |
| START                                                                               | START                                                            | START                                                                            | START                                                                         |  |
|                                                                                     |                                                                  |                                                                                  |                                                                               |  |
|                                                                                     |                                                                  |                                                                                  |                                                                               |  |
|                                                                                     |                                                                  |                                                                                  |                                                                               |  |
| CLOSE                                                                               |                                                                  |                                                                                  | NEXT CANCEL TRADE NAME                                                        |  |

|                  |                  | Service Card - Site Survey Request |
|------------------|------------------|------------------------------------|
| 3 Review Request | 2 Submit Request | 1 Enter Location                   |
| Close            |                  | Start Service                      |
| <u> </u>         |                  | Service Description                |
|                  |                  | Expected Fees                      |
|                  |                  | Expected Time                      |
|                  |                  | Required Documents                 |
|                  | Decent           | Post Conditions                    |
|                  | Depends          | Submission Channels                |

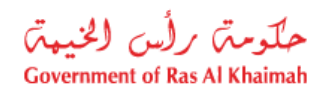

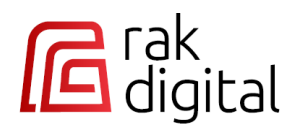

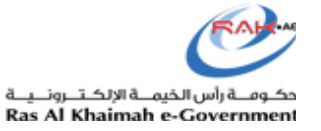

### **Permits/Licenses Actions**

Click on the "**Permits/Licenses**" tab to access all your permits/licenses related to the Department of Economic Development and the Environment Protection and Development Authority.

This table shows the available actions for the requests of each entity within the **Permits/Licenses** tab:

| Entity           | Department of Economic Development<br>(DFD)               | Environmental Protection and<br>Development Authority (FPDA)                                                                                                    |
|------------------|-----------------------------------------------------------|----------------------------------------------------------------------------------------------------|
| Tab              | Actions                                                   | Actions                                                                                                    |
| Permits/Licenses | <ul> <li>Extend</li> <li>Amend</li> <li>Cancel</li> </ul> | <ul> <li>EPDA Fishing services</li> <li>Renew</li> <li>Amend</li> <li>Cancel</li> </ul> EPDA Environmental services <ul> <li>Renew</li> <li>Amend</li> <li>Replace</li> </ul> |

Here, you can review the details of each permit or license and take actions such as extension, cancellation, or amendment based on their respective statuses.

| My Businesses<br>Businesses (67) Trade Names (27) Permits / Licenses (78)<br>All Entities |                          |            | Se            | aarch Q              |
|-------------------------------------------------------------------------------------------|--------------------------|------------|---------------|----------------------|
| Permit / License Type                                                                     | Company Name             | Permit No. | Expiry Date 🔺 | Entity <b>"</b>      |
| تصريح العروض الخاصة Special Offer Permit                                                  | GHAZKOA PRODUCTION A     | 263513     | Sep 13, 2024  | DED                  |
| Sales Permit تصريح تنزيلات                                                                | NATURAL Natural Gas Extr | 263510     | Aug 08, 2024  | Extend<br>D<br>Amend |
| تصريح معدات ثقيلة Heavy Equipment Permit                                                  | test                     | 263509     | Jul 10, 2025  | D                    |
| تصريح اجهزة و الات البيع بواسط Devices and Vending Machin                                 | test                     | 263508     | Jul 10, 2025  | DED :                |

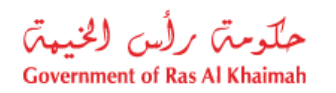

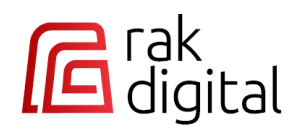

• Click on any action next to any DED permit/license, to navigate to the business service card. Once there, start the service and proceed with your desired action accordingly.

| ermi                 | vice Card - Extend Pe                        | Serv        |                          |    |                    |    |                          |       |
|----------------------|----------------------------------------------|-------------|--------------------------|----|--------------------|----|--------------------------|-------|
| _                    | log on to the Licensing System               | 01          | Insert the Permit Number | 02 | Insert extend data | 03 | ay fees and issue permit | 04    |
| ᠶ                    | र                                            |             |                          |    |                    |    |                          |       |
| Service              | Start S                                      |             |                          |    |                    |    |                          | Close |
|                      |                                              |             |                          |    |                    |    |                          |       |
|                      |                                              |             |                          |    |                    |    |                          |       |
| <b>A</b>             | Service Description                          |             |                          |    |                    |    |                          |       |
| alidity ne           | f the permit period during its val           | extension o | This service allows the  |    |                    |    |                          |       |
|                      | in the permit period during its var          | extension o | This service allows the  |    |                    |    |                          |       |
|                      | Expected Fees                                |             |                          |    |                    |    |                          |       |
|                      |                                              |             |                          |    |                    |    |                          |       |
|                      |                                              |             |                          |    |                    |    |                          |       |
| ୍ୟ                   | Expected Time                                |             |                          |    |                    |    |                          |       |
|                      |                                              |             |                          |    |                    |    |                          |       |
|                      | Required Documents                           |             |                          |    |                    |    |                          |       |
|                      |                                              |             |                          |    |                    |    |                          |       |
|                      | Past Canditiana                              |             |                          |    |                    |    |                          |       |
| E                    | Post Conditions                              |             |                          |    |                    |    |                          |       |
|                      |                                              |             |                          |    |                    |    |                          |       |
| Ę                    | Submission Channels                          |             |                          |    |                    |    |                          |       |
|                      |                                              |             |                          |    |                    |    |                          |       |
| rovided<br>Website   | The service is pr:                           |             |                          |    |                    |    |                          |       |
| RAK DED              | Printing offices approved by R               |             |                          |    |                    |    |                          |       |
| RAK DED              | aheed services approved by the R             | Tá          |                          |    |                    |    |                          |       |
| n center<br>n 24 hou | The main<br>s are 24 hours We respond within | orking hour | 14                       |    |                    |    |                          |       |

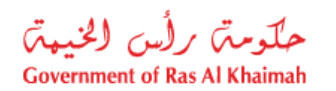

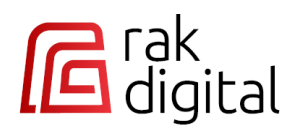

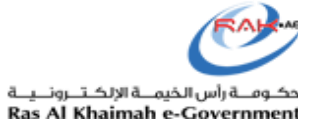

• Click on any action next to any EPDA permit/license, to navigate to the UAE PASS login page. Once there, log in and proceed with the selected action accordingly.

| My Businesses Businesses (66) Trade Names (27) Permits / Licenses | s (2)                   |            |               |        |   |
|-------------------------------------------------------------------|-------------------------|------------|---------------|--------|---|
| Environment Protection and Devel 🗸                                |                         |            | Searc         | ch     | ٩ |
| Permit / License Type                                             | Company Name            | Permit No. | Expiry Date 🔺 | Entity | ų |
| ذم م FZ سمارت توباکو SMART TOBACCO FZ LLC                         | SMART TOBACCO FZ LLC    | E21RI008   | May 31, 2023  | EPDA   | : |
| test CJ Landing page-S1 TEST CJ LANDING PAGE-S1                   | test CJ Landing page-S1 | E24DP00    | Mar 19, 2025  | Renew  |   |
|                                                                   |                         |            |               | Amend  |   |

| Login to UAE PASS                                                      |
|------------------------------------------------------------------------|
| nirates ID, email, or phone eg. 971500000000                           |
| Remember me                                                            |
| Login                                                                  |
| Don't have UAEPASS account? Create new account<br>Recover your account |
|                                                                        |

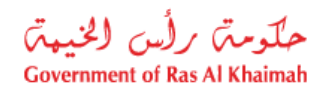

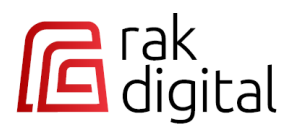

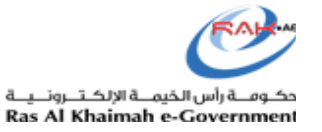

## **Navigate to Government Entities and Services**

To access the government services of Ras Al Khaimah:

- 1. Click on the "Government Entities" button.
- 2. Next, select the required entity such as "**RAK Municipality**, to view and initiate the services provided by the RAK Municipality.

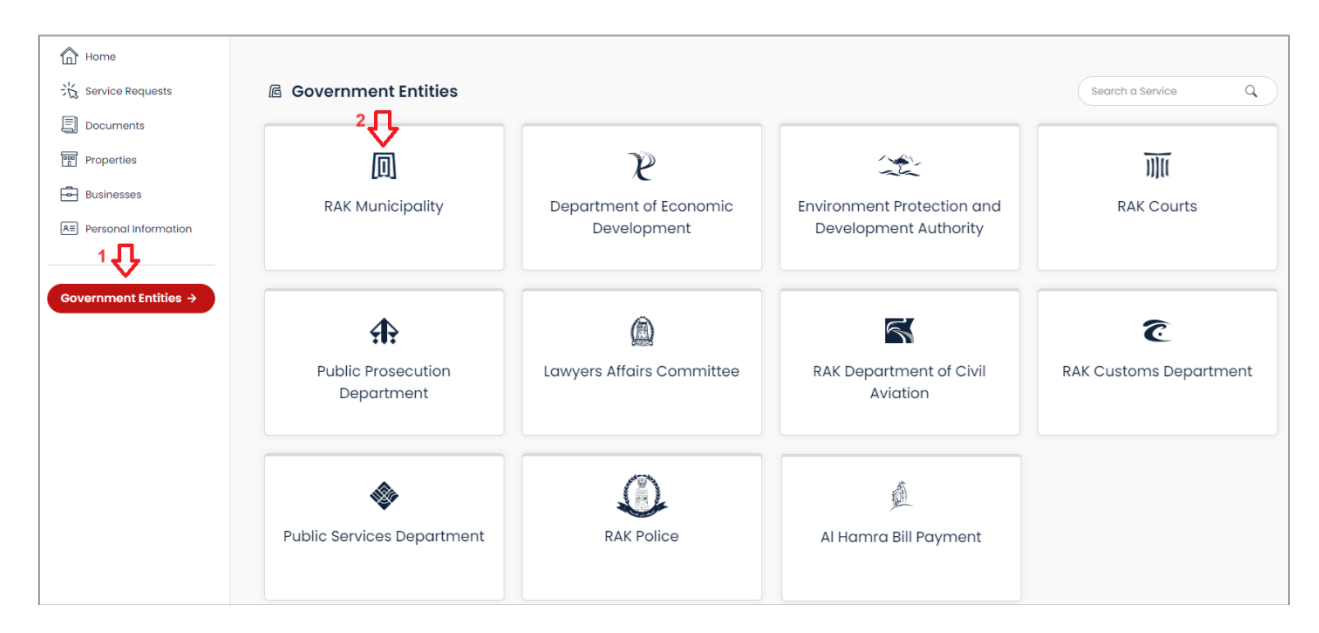

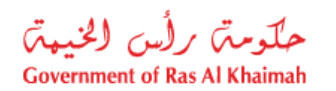

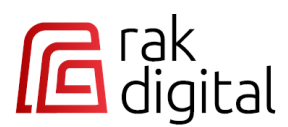

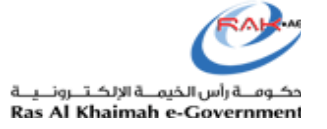

3. Click on the required section or department, for example, "**Public Health Department**" to view all available services within that department:

| Government Entities > RAK Municipality |                  |                       |                    |  |  |  |  |
|----------------------------------------|------------------|-----------------------|--------------------|--|--|--|--|
| 🕅 RAK Municipality                     |                  |                       | Search in entity Q |  |  |  |  |
| Urban Planning and<br>Development      | Land Sector      | City Council Services | Grants             |  |  |  |  |
| Public Health Department               | General Services |                       |                    |  |  |  |  |

4. Select the required service directly by clicking on it, for instance, "**Request for testing materials** related to public health" to proceed to the service card and start the service:

| Government Entities > RAK Municipality >           | Public Health Department                                     |                                          |                  |   |
|----------------------------------------------------|--------------------------------------------------------------|------------------------------------------|------------------|---|
| Public Health Department                           | л                                                            |                                          | Search in entity | ٩ |
| Public Health<br>Administration Online<br>Services | Request for testing<br>materials related to public<br>health | Occupational health certificate Services |                  |   |
| $\rightarrow$                                      | <i>→</i>                                                     | $\rightarrow$                            |                  |   |
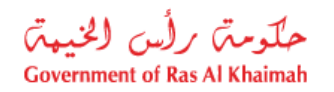

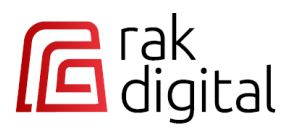

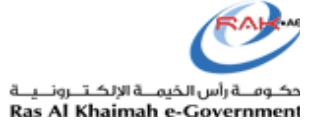

5. Click "**Start**" to move to the service submission form and start it, alternatively click "**Back**" to return to the previous screen.

|                           | 3ack                                                                                                    |
|---------------------------|----------------------------------------------------------------------------------------------------|
| 0                         | Request for testing of public health materilas                                                                                                    |
| Thi:<br>Sqi<br>Co:<br>spe | i service allowsto submit request of analysis for materials related to public health(Food, drinking Water<br>act;btited&unbottled", Food contact materials;Environmental Samples "soil, water &plants"&<br>metics smaples" to check their safety & quialtyand that they comply with approved local and international<br>wifications |
| Sei                       | vice Steps                                                                                                    |
| 1                         | Log in to the Ras Al Khaimah Government website www.rak.ae, enter by using the UAE PASS,<br>select Municipality department- Health department - "Request for testing materials related to<br>public health"- start service. Choose sample analysis and customer <u>Show More</u>                                                    |
| 2                         | Go to Test Details and choose the test category (food products and, cosmetics products,<br>environmental samples), choose test type (physical, chemical or microbiology) then go to<br>test description and add the required test with quantity for each test R <u>Show More</u>                                                    |
| 3                         | Await notification of service by short text message on the registered phone number, and the<br>request can be followed up on the website by entering the personal profile on  my services –<br>my cases.                                                                                                    |
| 4                         | Submit the sample for the laboratories section & receive it by sample officer in the receiving<br>area after ensuring that sample & the tests required are ok.                                                                                                    |
| 5                         | Receiving notification of service to pay by short text message, then Pay the fees due via the website, Rak Government portal the mRAK Smart Application, or the automated payment machines located in the Customer Happiness Centres of the Ras Al Khaimah <u>Show More</u>                                                         |
| 6                         | Receiving the final analysis report by email or from laboratories section.                                                                                                    |
| ٩dd                       | litional information                                                                                                    |
| >                         | 3 The Service Fees                                                                                                    |
| >                         | The Required Documents                                                                                                    |
|                           | <u>م</u>                                                                                                    |

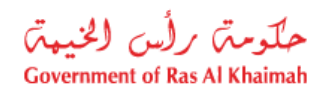

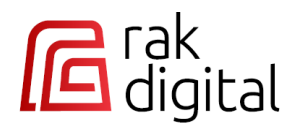

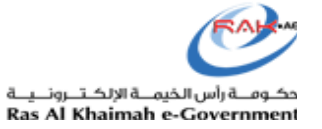

## **Search for Government Services**

You can search for any government service on any of the previous screens by entering its name in the "**Search**" field located at the top right corner of the screen. After entering the service name, click on the search icon to display the list of relevant services directly on the screen.

| ← Back                                                           |              | л   |
|------------------------------------------------------------------|--------------|-----|
| 屆 Search Results                                                 |              | × Q |
| 13 Results found                                                 | All Entities | ~   |
| Cancel Trade Name 😰   Department of Economic Development         |              |     |
| Cancel Trade Name                                                |              |     |
| Cancel License Suspension 🕼   Department of Economic Development |              |     |
| Cancel License Suspension                                        |              |     |
| Cancel License Mortgage 🕜   Department of Economic Development   |              |     |
| Cancel License Mortgage                                          |              |     |
| Cancel/Liquidate License 🗭   Department of Economic Development  |              |     |
| Cancel/ Liquidate License                                        |              |     |

Additionally, you can filter the search results based on the required government entity.

| ← Back                                                                 |                    |
|------------------------------------------------------------------------|--------------------|
| E Search Results                                                       | cancel × Q         |
| 3 Results found                                                        | RAK Municipality ~ |
| Cancel Lease contract 🖸   RAK Municipality                             |                    |
| Cancel Lease contract                                                  |                    |
| Cancel Premium Lease contract 🕑   RAK Municipality                     |                    |
| Cancel Premium Lease contract                                          |                    |
| Issue/ Renew/ Reissue/ cancel Representative Card 😰 📋 RAK Municipality |                    |
| Issue/ Renew/ Reissue/ cancel Representative Card                      |                    |

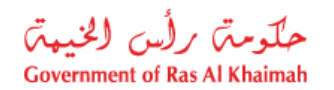

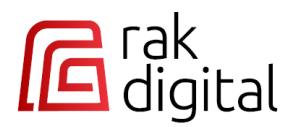

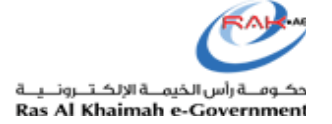

Once you find the required service, click on it to move directly to the service card and start the submission process.

| ← Back                           |              |    |
|----------------------------------|--------------|----|
| ☑ Search Results                 | grant        | ×q |
| 7 Results found                  | All Entities | ~  |
| Grant Certificate 🖉   RAK Courts |              |    |
| Grant Certificate                |              |    |

Click "Start" to move to the service submission form and start it, alternatively click "Back" to return to the previous screen.

| 1)((     | Certificate on Grant                                                                                                    |
|----------|----------------------------------------------------------------------------------------------------|
| Un<br>an | der this service, application is made for certificate signifying that the individual has transferred part of his funds or real estate to<br>other person without any consideration. |
| Avc      | ailable for                                                                                                    |
| • F      | Parties                                                                                                    |
| • 1      | Typing Offices                                                                                                    |
| • (      | Guest                                                                                                    |
| ()       | Processing time<br>1 working day Service output<br>Certificate of Grant                                                                                                    |
| Se       | rvice Steps                                                                                                    |
| 1        | Submit the application through the available service channels (website / typing offices).                                                                                           |
| 2        | Fill out all the required items and attach documents.                                                                                                    |
| 3        | Follow up the application via WhatsApp +971564271785.                                                                                                    |
| 4        | Verification and approval                                                                                                    |
| 5        | Appearance by all parties before the competent judge (in presence / video conferencing)                                                                                             |
| 6        | Payment of service fees via the smart application, the website or through electronic payment devices available at the Customer Happiness Center                                     |
| 7        | Receipt of the approved electronic certificate and the original document from the service<br>center or through Emirates Post if requested                                           |
| Ad       | lditional information                                                                                                    |
|          | The Service Fees                                                                                                    |
|          | E The Required Documents                                                                                                    |
|          | > 📴 Terms and limitations                                                                                                    |
|          | Start >                                                                                                    |